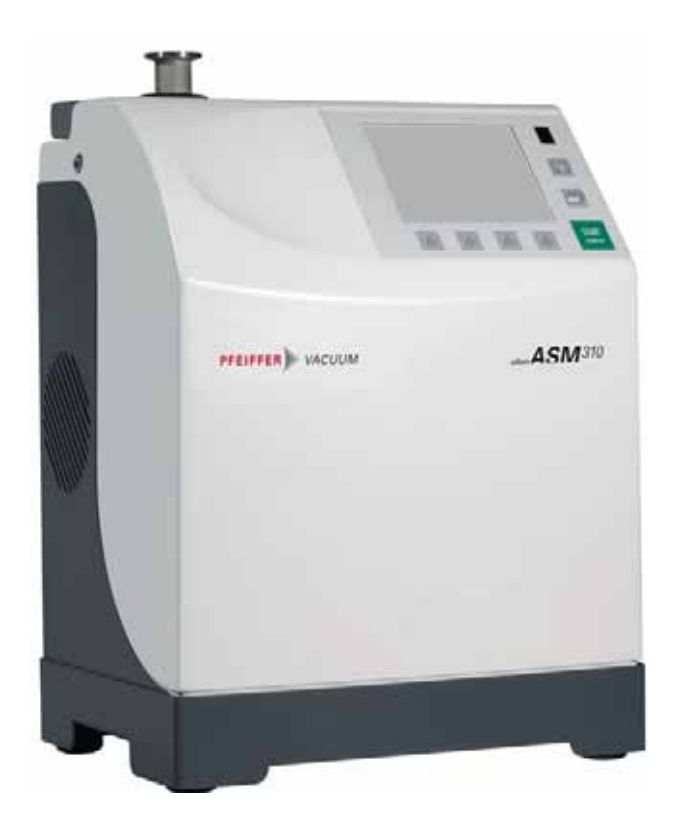

# **OPERATING INSTRUCTIONS**

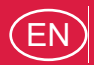

Translation of the original instructions

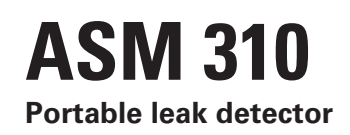

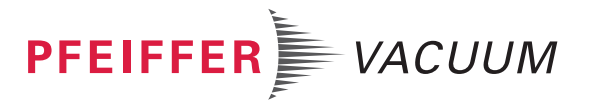

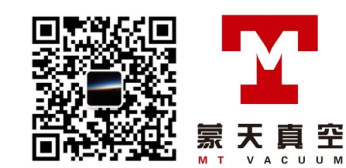

# Table of contents

| 1 | Abo   | out this manual                                   |         |  |
|---|-------|---------------------------------------------------|---------|--|
|   | 1.1   | /alidity                                          | 5       |  |
|   |       | I.1.1 Applicable documents                        | 5       |  |
|   | 1.2   | Conventions                                       | 6       |  |
|   |       | I.2.1 Safety instructions                         | 6       |  |
|   |       | I.2.3 Instructions/Abbreviations used             | 7       |  |
|   |       | I.2.4 Labels                                      | 7       |  |
| 2 | Safe  | /                                                 | 9       |  |
|   | 2.1   | Safety precautions                                | 9       |  |
|   | 2.2   | Protective equipment                              | 0       |  |
|   | 2.3   | Proper use                                        | 0       |  |
|   | 2.4   | mproper use                                       | 1       |  |
| 3 | Tran  | port and storage 1                                | 2       |  |
|   | 3.1   | Fransport                                         | 2       |  |
|   | 3.2   | Storage 1                                         | 2       |  |
|   | 3.3   | Fransport and handling                            | 3       |  |
|   | 0.0   | 3.3.1 Transport                                   | 3       |  |
|   |       | 3.3.2 Handling 1                                  | 3       |  |
| 4 | Prod  | ct description                                    | 5       |  |
|   | 4.1   | Product identification                            | 5       |  |
|   |       | I.1.1   Scope of delivery.   1                    | 5       |  |
|   | 12    | I.1.2 Variants                                    | 5       |  |
|   | 4.2   |                                                   | 6       |  |
|   | 4.3   | 13.1 Hard vacuum test 1                           | 6       |  |
|   |       | 4.3.2 Sniffing test mode                          | 7       |  |
| 5 | Insta | lation                                            | 8       |  |
|   | 5.1   | Prerequisites for optimising measurement          | 8       |  |
|   | 5.2   | Dperating conditions                              | 8       |  |
|   | 5.3   | Set-up                                            | 8       |  |
|   |       | 5.3.1 Use positions                               | 9       |  |
|   |       | 5.3.2 Control panel fixing                        | 9       |  |
|   | 5.4   | Veutral gas purge and inlet vent connection.      | 9       |  |
|   | 5.5   | Connection to the mains power supply 2            | 0       |  |
|   | 5.6   | Derating for the first time                       | 0       |  |
|   | 0.0   | 5.6.1 Familiarise vourself with the control panel | 20      |  |
|   |       | 5.6.2 Become familiar with the detector           | 0       |  |
|   | 5.7   | Connecting the part/installation to be tested     | :1      |  |
|   | 5.8   | Connecting the exhaust 2                          | :1      |  |
| 6 | Ope   | ntion                                             | 2       |  |
|   | 6.1   | Control panel                                     | 2       |  |
|   |       | 6.1.1 Description                                 | 2       |  |
|   |       | 5.1.2 Contrast - Brightness - Screen Saver        | 23      |  |
|   |       | 5.1.4 "Standard" screen                           | 5       |  |
|   |       | S.1.5 "Settings" screen                           | :5<br>6 |  |
|   |       | 5.1.7 "Vacuum circuit" screen                     | 26      |  |
|   |       | 6.1.8 "Measurement" window                        | 6       |  |
|   | 62    | 2).1.9 FUNCTION KEYS                              | ./<br>7 |  |
|   | 6.2   | Switching the detector on                         | 7       |  |
|   | 0.0   | 5.3.1 Switch on                                   | 27      |  |
|   |       | 5.3.2 Starting a test 2                           | 7       |  |

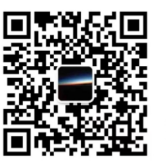

空

天

|    | 6.4  | Monitoring operation                                    | 28             |
|----|------|---------------------------------------------------------|----------------|
|    | 6.5  | Shutdown the detector                                   | 28             |
|    | 6.6  | Saving and downloading the product's configuration      | 28             |
|    | 0.0  | 6.6.1 Saving the configuration                          | 28             |
|    |      | 6.6.2 Downloading the configuration                     | 29             |
| 7  | Adv  | anced settings                                          | 30             |
|    | 71   | "Granh" screen                                          | ۶N             |
|    | 1.1  | 7.1.1 Description                                       | 20             |
|    |      | 7.1.2 Settings                                          | 30             |
|    |      | 7.1.3 Recording                                         | 31             |
|    |      | 7.1.4 Erasing                                           | 31             |
|    |      | 7.1.5 Viewing a recording.                              | 32             |
|    | 7.0  |                                                         | 53             |
|    | 1.2  | Settings                                                | 54             |
|    | 7.0  | 7.2.1 Tree diagram of the "Settings" menus              | 35             |
|    | 7.3  |                                                         | 39             |
|    |      | 7.3.1 Audio alarm and digital voice                     | 10             |
|    |      | 7.3.2 Pollution function                                | +0<br>10       |
|    |      | 7.3.4 Sniffing reject set point                         | 11             |
|    |      | 7.3.5 Probe clogged set point 4                         | 11             |
|    | 7.4  | "Test" Menu                                             | 12             |
|    |      | 7.4.1 Test methods                                      | 42             |
|    |      | 7.4.2 Correction factor 4                               | 12             |
|    |      | 7.4.3 Test mode                                         | 13             |
|    |      | 7.4.4 Type of probe                                     | 13             |
|    |      | 7.4.5 Automatic Cycle End                               | +3<br>14       |
|    |      | 7.4.7 Memo function                                     | 14             |
|    |      | 7.4.8 Zero activation 4                                 | 15             |
|    | 7.5  | Spectro Menu 4                                          | 16             |
|    |      | 7.5.1 Tracer gas 4                                      | 16             |
|    |      | 7.5.2 Filament parameters 4                             | 16             |
|    |      | 7.5.3 Calibrated leak                                   | <del>1</del> 6 |
|    | 7.6  |                                                         | 17             |
|    |      | 7.6.1 Detector                                          | 17             |
|    |      | 7.6.2 IImers                                            | +/<br>10       |
|    |      | 7.6.4 Pump Information                                  | 18             |
|    |      | 7.6.5 Event history                                     | 19             |
|    |      | 7.6.6 Calibration history 5                             | 50             |
|    | 7.7  | Configuration Menu                                      | 50             |
|    |      | 7.7.1 Time - Date - Unit - Language 5                   | 50             |
|    |      | 7.7.2 Function keys                                     | 50             |
|    |      | 7.7.3 Application screens                               | 52             |
|    |      | 7.7.5 Access - Password                                 | 53             |
|    | 7.8  | Advanced Menu                                           | 57             |
|    |      | 7.8.1 Leak Detection Menu 5                             | 57             |
|    |      | 7.8.2 Leak Detection: Start-up timer                    | 57             |
|    |      | 7.8.3 Leak detection: Background suppression 5          | 57             |
|    |      | 7.8.4 Leak Detection: Crossover Pressures               | 57             |
|    |      | 7.8.5 Leak detection: Calibration                       | 50             |
|    |      | 7.8.7 Leak Detection: Internal Pirani gauge calibration | 59             |
|    |      | 7.8.8 Input/Output menu 5                               | 59             |
|    |      | 7.8.9 Input/Output: Serial Link 1 and Serial Link 2 6   | 30             |
|    |      | 7.8.10 Input/Output: I/O connector                      | 50             |
|    |      |                                                         | 5U<br>51       |
| Q  | Mair | ntenance / renlacement                                  | 21<br>52       |
| 0  | wall |                                                         | <i>1</i> 2     |
|    | 8.1  | iviaintenance intervais and responsibilities            | 52             |
| 9  | Serv | vice                                                    | 33             |
| 10 | Acc  | essories                                                | 54             |
| 11 | Tecl | hnical data and dimensions6                             | ò5             |
|    |      |                                                         |                |

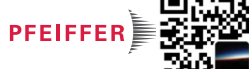

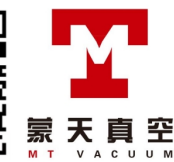

| Decl | aration of conformity | 68 |
|------|-----------------------|----|
| 11.4 | Dimensions            | 67 |
| 11.3 | Units of measurement  | 65 |
| 11.2 | Technical data        | 65 |
| 11.1 | General               | 65 |

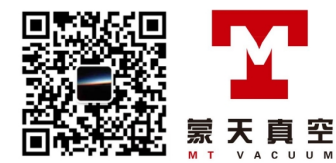

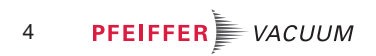

# 1 About this manual

## 1.1 Validity

This operating manual is for customers of Pfeiffer Vacuum. It describes the functioning of the designated product and provides the most important information for safe use of the unit. The description follows applicable EU guidelines. All information provided in this operating manual refers to the current state of the product's development. The documentation remains valid as long as the customer does not make any changes to the product.

Up-to-date operating instructions can also be downloaded from www.pfeiffer-vacuum.com.

This manual covers products with the following part numbers:

| Part number  | Description |
|--------------|-------------|
| BSAA0000MM9A | ASM 310     |

## 1.1.1 Applicable documents

Documents relevant for the use of options and/or accessories, and for product maintenance are the following:

| ASM 310                                         | Operating instructions    |
|-------------------------------------------------|---------------------------|
| Standard remote control Operating instructions  | P/n 121774                |
| RC 500 WL Remote Control Operating instructions | P/n IG0140B               |
| RS232 Operating Instructions                    | P/n 121777*               |
| Operating instructions for the 15 pin I/O board | P/n 121776*               |
| Bluetooth Module Operating instructions         | P/n 121778*               |
| Standard Sniffer Probe Operating instructions   | P/n 121780*               |
| Spray Gun Operating instructions                | P/n 121781*               |
| ASM 310 Maintenance instructions                | P/n 114916M               |
| Declaration of conformity                       | Included with this manual |

\*also available at www.pfeiffer-vacuum.com

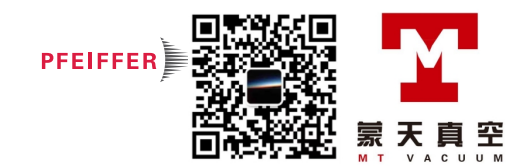

## 1.2 Conventions

## 1.2.1 Safety instructions

Operating manual safety instructions Pfeiffer Vacuum are based on the UL, CSA, ANSI Z-535, SEMI S2, ISO 3864 and DIN 4844 certification standards. This document describes the following information and danger levels:

## DANGER

#### Imminent danger

Indicates an imminent hazardous situation that will result in death or serious injury.

## WARNING

## Possibly imminent danger

Indicates an imminent hazardous situation that can result in death or serious injury.

## CAUTION

#### Possibly imminent danger

Indicates an imminent hazardous situation that can result in minor or moderate injury.

## NOTICE

#### Command or note

Command to perform an action or information about properties, the disregarding of which may result in damage to the product.

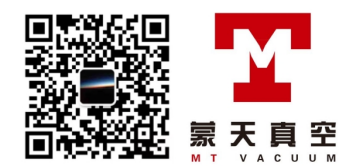

## 1.2.2 Pictographs

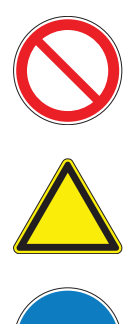

Prohibition of an action to avoid any risk of accidents, the disregarding of which may result in serious accidents

Warning of a displayed source of danger in connection with operation of the unit or equipment

Command to perform an action or task associated with a source of danger, the disregarding of which may result in serious accidents

## 1.2.3 Instructions/Abbreviations used

| 🗢 or 🍝          | Work instruction: you must perform an operation here.                                  |
|-----------------|----------------------------------------------------------------------------------------|
| [XXXX]          | You must press the XXXX key on the control panel.                                      |
|                 | Example: press the "Home" key on the control panel to return to the «Standard» screen. |
| I/O             | Inputs/Outputs                                                                         |
| <sup>4</sup> He | Helium 4                                                                               |
| <sup>3</sup> He | Helium 3                                                                               |
| H <sub>2</sub>  | Hydrogen                                                                               |

#### 1.2.4 Labels

This chapter lists all the labels that could appear on the product as well as their meaning.

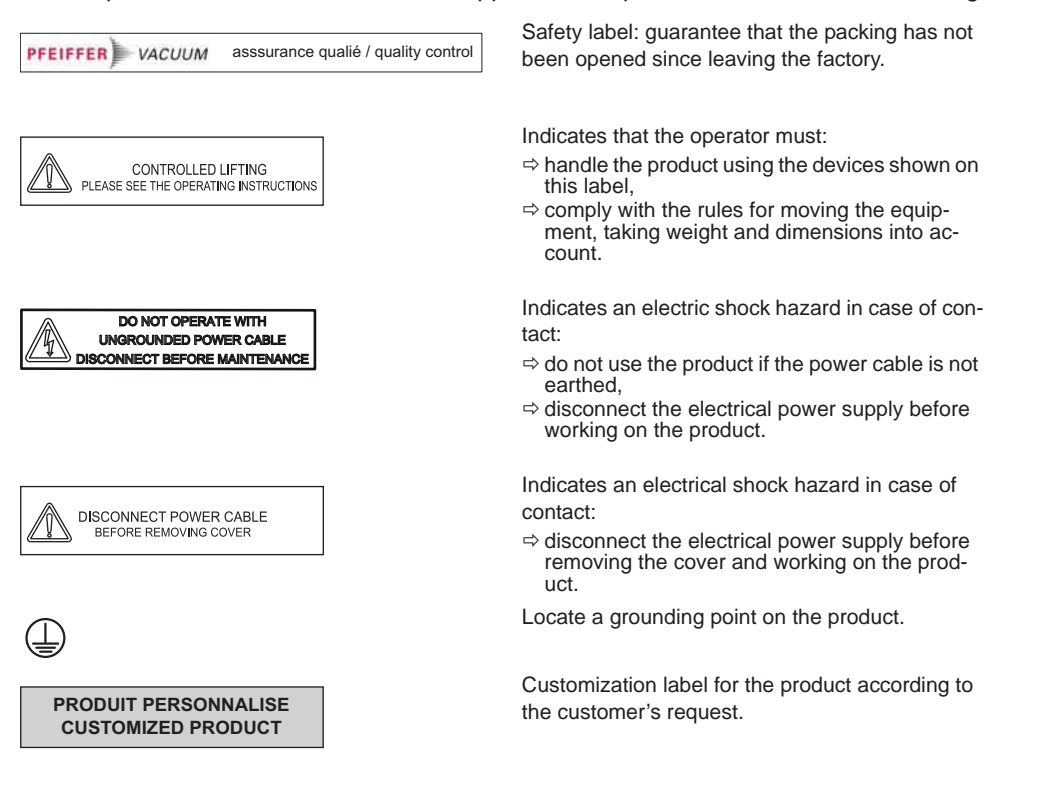

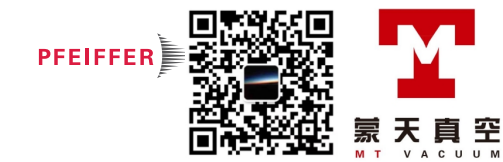

| THIS PRODUCT CO<br>WITH OUR<br>FINAL QUALITY | DMPLIES<br>R<br>TESTS                  |
|----------------------------------------------|----------------------------------------|
| HLD1302577                                   | - RS232                                |
| XXXXXXX / N                                  | one                                    |
| Network MAC                                  | address                                |
| XX:XX:XX:XX:X                                | x:xx / None                            |
| Pu_GL : 1<br>Mu_GL : 12856<br>Mu_Cal : 1     | Pu_N : 1<br>Mu_N : 31<br>Mu_LDS : 1800 |
|                                              |                                        |
| DD-MM-YY<br>Factory Firmwa                   | re /Logiciel usine                     |
| L0232 V330<br>L0264 V320<br>L0285 V320       | 2 E17D<br>0 FD87E7D<br>0 8C9D          |
| (1) (2)                                      | (3)                                    |

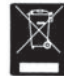

| PFEIFFER VACUUM                    |  |  |  |
|------------------------------------|--|--|--|
| 98 avenue de brogny F-74000 ANNECY |  |  |  |
| 3Kg 4V 5Hz 6W                      |  |  |  |
| P/N : 1 Ind. : 8 9                 |  |  |  |
| S/N: 7 2                           |  |  |  |
|                                    |  |  |  |

Quality: certifies that the product has been certified compliant with quality control upon leaving the factory.

Indicates whether the Bluetooth, Wi-Fi or Ethernet options have been installed on the products, and their MAC addresses.

For service centers use only.

Indicates the firmware versions installed on the product.

- 1) Firmware name
- 2) Firmware version
- 3) Firmware checksum
- 4) Publication date

Product subject to the treatment of waste electronic and electrical equipment in accordance with directive 2002/95/EC.

Product identification label (see 4.1).

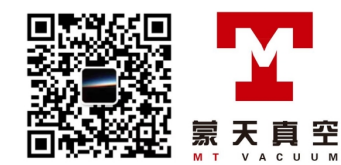

# 2 Safety

## 2.1 Safety precautions

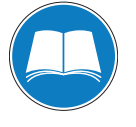

## Obligation to inform

Any person responsible for installing, using or maintaining the product must first read the security instructions in this operating manual and comply with them.

It is the operating customer's responsibility to protect all operators against the dangers associated with the product, with the media pumped and with the entire installation.

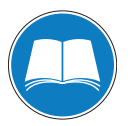

#### Installation and use of the accessories

The products can be fitted with special accessories. The installation, use and refurbishment of the connected accessories are described in detail in the respective manuals.

- → Only use original accessories.
- → Accessory part numbers: see Accessories.

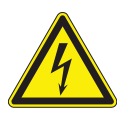

## WARNING

Hazard associated with non-compliant electrical installation

Safe operation after installation is the operator's responsibility.

- → Connect the product to an installation that is compliant with local safety standards.
- → Do not carry out any alterations or modifications to the product on your own initiative.
- → For specific questions, contact your service center.

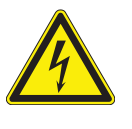

## WARNING

## Electric shock hazard in case of contact

When the product's circuit breaker is set at  ${\bf O},$  some internal components still have an electrical charge.

- Make sure that the mains connection is always visible and accessible so that it can be unplugged at any time.
- Disconnect the power cable from all power sources before starting any work on the product.

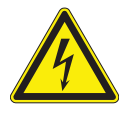

## WARNING

## Other localized hazardous energies

Electrical circuit and other pressurized circuits as nitrogen are potential hazards:

→ Always lock out these energy sources before working on the product.

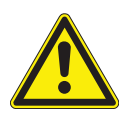

## WARNING

#### Risk associated with process gases

A leak detection operation must be carried out under environmental conditions that do not present any risks to the operator and the equipment. The user and/or integrator of the product are fully responsible for the operational safety conditions of the equipment. Therefore the user of the detector must:

- not test parts or equipment with traces of harsh, chemical, corrosive, inflammable, reactive, toxic, or explosive substances, nor condensable vapours even in small amounts. Do not use the nitrogen purge system to dilute these hazardous products: that is not what it is intended for!
- apply specific safety instructions in accordance with local regulations. For more information, contact your service center.

The potential hazards for a leak detector involve electricity, the tracer gas and the pressurised nitrogen supply.

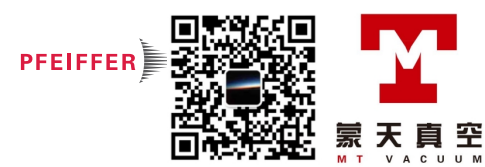

- Only qualified personnel trained in safety rules (EMC, electrical safety, chemical pollution) may carry out the installation and maintenance described in this manual. Our service centers can provide the necessary training.
- Do not remove the blanked-off flange from the inlet port while the product is not in use.
- Do not expose any part of the human body to the vacuum.
- Comply with all safety and risk prevention instructions in accordance with local safety standards.
- Regularly check compliance with all precautionary measures.
- Do not turn on the product if the covers are not in place.

## 2.2 Protective equipment

In some situations, personal protective equipment must be worn when handling the detector and its components. Customers must provide operators with the necessary equipment. This equipment must be checked regularly and used in accordance with the supplier's recommendations.

WARNING

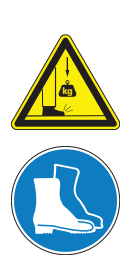

# Risk of injury due to falling objects

When transporting parts/components and during maintenance there is a danger of loads slipping and falling down.

- → Carry small and medium-size parts/components with both hands.
- $\rightarrow$  Carry parts/components > 20 kg with a suitable lifting device.
- → Wear safety shoes with a steel toe in accordance with directive EN 347.

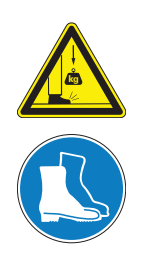

#### WARNING

#### Risque de blessure dû à des chutes d'objets

Lors du transport de pièces/composants, ou lors de la maintenance du produit, il existe un risque de blessures dû aux chutes ou glissements de charge.

- → Transporter à deux mains les composants de petite charge.
- ➔ Transporter avec un engin de levage approprié les composants d'un poids > 20 kg.
- Porter des chaussures de sécurité avec protection des orteils conformément à la norme EN 347.

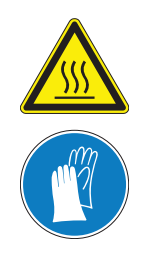

## WARNING

#### Risk of injury through hot surfaces

The products are designed so as not to present a thermal risk for the operator's safety. However, specific operating conditions may exist that require extra caution from users due to the high temperatures (surfaces > 70 °C for parts inside the covers).

- → Leave the part to cool before working on the product.
- ➔ If necessary wear protective gloves according to directive EN 420.

## 2.3 Proper use

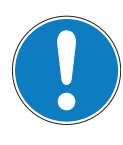

EC conformity

## NOTICE

The manufacturer's declaration of conformity becomes invalid if the operator modifies the original product or installs additional components.

- Following installation into a plant and before commissioning, the operator must check the entire system for compliance with the valid EU directives and reassess it accordingly.
- The leak detector is designed to detect and/or quantify a possible installation or component leak by searching for the presence of a tracer gas in the pumped gases.

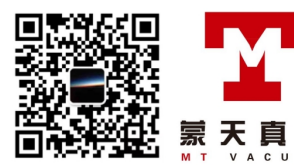

- Only the tracer gases identified in this manual may be used.
- The parts to be tested must imperatively be clean and dry.
- The product may be used in an industrial environment.

## 2.4 Improper use

Improper use will cause all claims for liability and warranties to be forfeited. Improper use is defined as usage for purposes deviating from those mentioned above, especially:

- pumping harsh, chemical, corrosive, inflammable, reactive, toxic or explosive fluids
- pumping of liquids
- pumping of condensing vapors
- pumping dust or solids
- operation in potentially explosive areas
- analysis of gas with a hydrogen concentration higher than 5 %
- testing parts that are soiled or that have traces of water, vapours, paint, adhesive, detergent or rinsing products
- use of accessories or spare parts, which are not named in this manual

The product is not designed to carry people or loads and is not for use as a seat, stepladder or any other similar purpose.

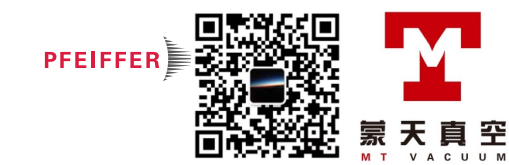

# **3** Transport and storage

Upon delivery, check that the product has not been damaged during transport. If the product is damaged, take the necessary measures with the carrier and notify the manufacturer. In all situations we recommend:

- → Keeping the product in its original packaging so it stays as clean as it was when dispatched by us. Only unpack the product once it has arrived at the location where it will be used.
- → Keeping the packaging (recyclable materials) in case the product needs to be transported or stored.
- → Keeping the blanked-off plate on the inlet port when the product is not in use.

## 3.1 Transport

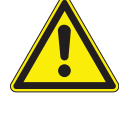

## **Risk of tilting**

Even though compliance with EEC safety rules is guaranteed (normal tilting  $\pm$  10°), all necessary precautions should be taken when moving, installing and operating the product.

WARNING

When the detector is used on the trolley (accessory):

- → Attach the detector to the trolley.
- Do not place the product on an inclined plane: its weight could cause the operator to be dragged.
- → Place it on a flat, hard floor.
- → Do not push the product sideways.
- → Only use the trolley to move it short distances.

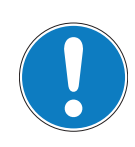

## NOTICE

#### Work/Handling the detector

The operator must not work on the product to move it or carry out maintenance until it has come to a complete shutdown! When the circuit breaker is set at **O**, you must:

- → Unplug the power cable.
- → Wait for the control panel screen to turn off completely before working on the product and/or removing the covers.

## 3.2 Storage

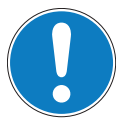

## NOTICE

#### Obligation to inform

We took care to provide you with a clean product. So that it stays clean, we recommend storing it in its original packaging.

Storing a new product

- If a new detector must be stored for more than three months:
- → leave it in its packaging,
- → leave the blanked-off flange in place on each port,
- → store it in a clean, dry environment for a maximum of 3 months, in accordance with the temperature conditions specified in the *Technical Characteristics* (see 11.2).

Beyond 3 months, factors such as temperature, humidity, salt in the air, etc., could damage some components (elastomers, lubricants, etc.). If this happens, contact your service centre.

**Extended storage** Recommended shutdown procedure before extended storage:

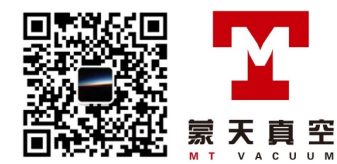

- → Place the blanked-off flange on the inlet port.
- → In the menu [Test], check:
  - that the 'hard vacuum' test method is selected,
  - that the air inlet valve is set to 'Operator'
- → Start a test by pressing START mode.
  Start a test by pressing START mode.
- → Make sure that the inlet vent is inactive.
- → Stop the test by pressing START .
- $\rightarrow$  Shut down the detector: circuit breaker 0 to O.
- → Wait for the control panel turn off.
- → Unplug the power cable.

In this way, the detector is under a vacuum, reducing the degassing time spent when it is switched on again.

## 3.3 Transport and handling

## 3.3.1 Transport

We recommend that you use the transport case (accessory) that was specially designed for the ASM 310 (see 10).

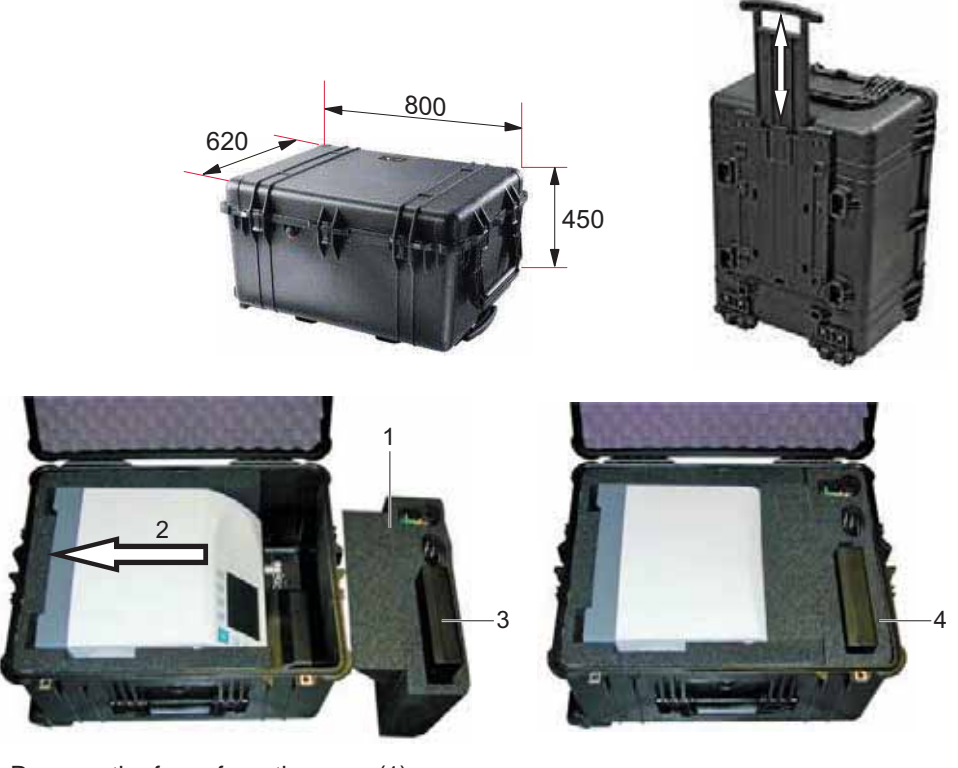

- $\rightarrow$  Remove the foam from the case (1).
- → Put the ASM 310 all the way in (2).
- $\rightarrow$  Store the accessories in the foam (optional) (3).
- → Replace the foam (4).

## 3.3.2 Handling

We recommend that you use the transport cart (accessory) that was specially designed for the ASM 310 (see 10).

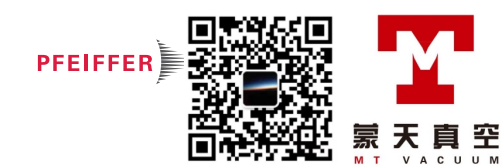

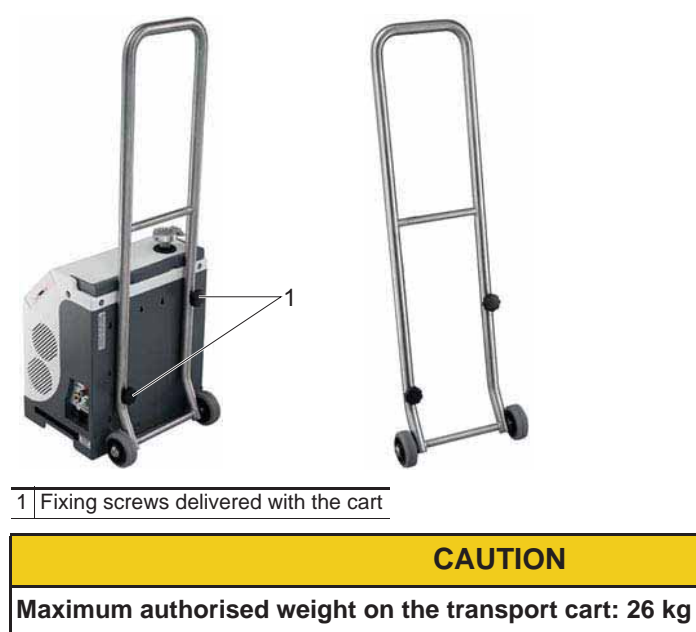

→ You must attach the cart to the leak detector.

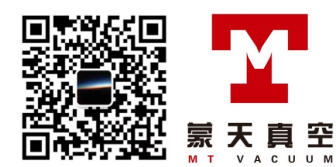

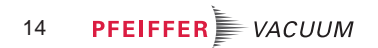

# 4 **Product description**

## 4.1 Product identification

To correctly identify the product when communicating with Pfeiffer Vacuum, always have the information from the rating plate available.

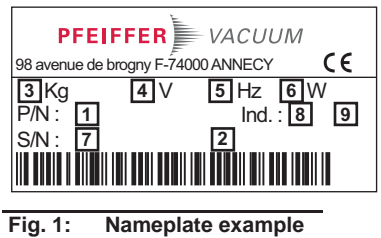

## 1 Part number

- 2 Description
- 3 Weight
- 4 Operating voltage
- 5 Operating frequency
- 6 Maximum power consumption
- 7 Serial number
- 8 Index
- 9 Date of manufacture

## 4.1.1 Scope of delivery

- 1 leak detector
- 1 documentation set (CD-ROM, operating instruction, plastic coated memos for the detector and the RS-232)
- 1 power cable for Europe (France/Germany) and/or 1 power cable for US
  - 1 calibration certificate for the internal calibrated leak
- 1 maintenance kit
- 1 SD card in the control panel
- 1 15-pin D-sub plug not wired for I/Os.

## 4.1.2 Variants

The ASM 310 is the lightest leak detector of its category, ultra compact and truly portable. It is the ideal detector for all maintenance applications when mobility is of utmost importance.

At just 21 kg, it delivers high performances for detection (hard vacuum and sniffing tests) with the same sensitivity as larger models and also has a dry pumping system enabling leak detection on systems where contamination cannot be allowed.

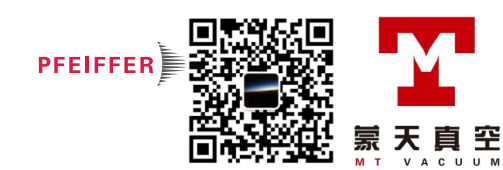

## 4.2 Interface connection

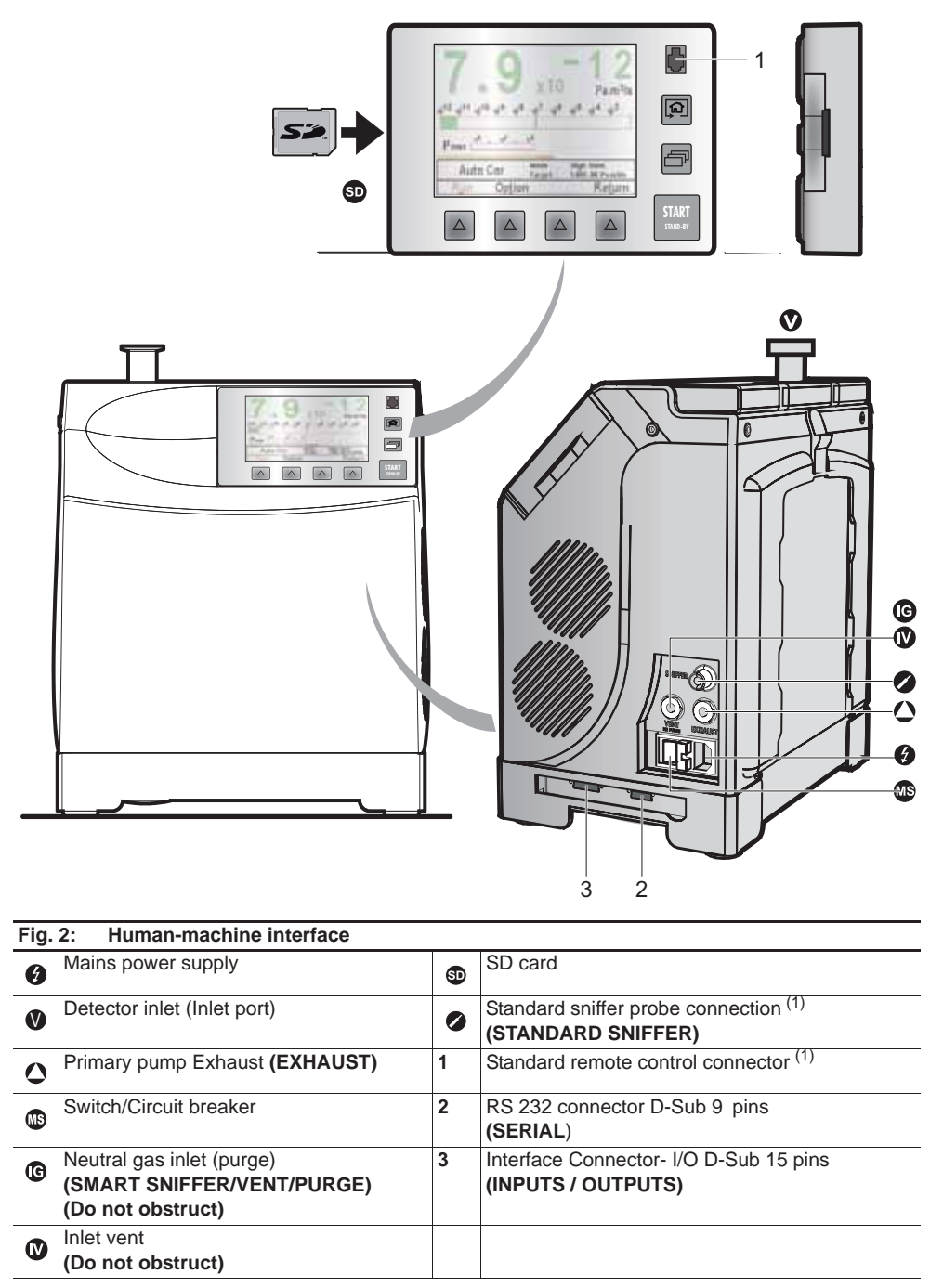

(1) Accessory (at the customer's expense)

## 4.3 Test methods

The test method is chosen depending on the part to be tested. For more information about leak detection test methods, see *Leak detector compendium* on the website www.pfeiffer-vacuum.com.

## 4.3.1 Hard vacuum test

- Part that can be connected to pipe and placed under a vacuum.
- Part that can be placed in a vacuum chamber.

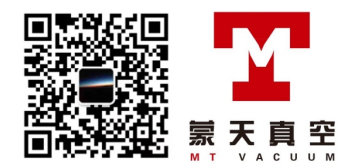

Spray method This method involves removing the air from the part to be tested, connecting it to the detector's analyzer cell, then spraying tracer gas on the points of the part that are likely to leak. The detector measures the flow of tracer gas that penetrates due to part leakage. When spraying starts, the leak rate is not displayed instantaneously: there is a response time which depends on the volume V being tested and the tracer gas pumping speed S of the system at the opening of the part, according to the following relation: T = V/S (where T = seconds, V = litres, S = l/s). T is the time required for the leak rate to reach 63 % of the final value. **Bombing method** The part is placed ahead of time in a pressurised gas tracer chamber. The tracer gas penetrates the part through the potential leaks. Then the part is removed from the chamber and placed in another vacuum chamber and connected to the detector. The detector measures the flow of tracer gas that leaks out of the part.

#### 4.3.2 Sniffing test mode

• Part that can be connected to pipe and cannot be placed under a vacuum.

The part to be tested is pressurised with tracer gas.

The detector measures the flow of tracer gas that leaks out of the part through a sniffer probe that moves across all the points prone to leaking.

The detector measures the flow of tracer gas that leaks out of the part.

The measured leak rate is not an exact measurement of the leak. The sniffer probe only detects part of the tracer gas escaping from the part, depending on the distance separating the crack from the tip of the probe, and the direction of the leak in relation to the probe.

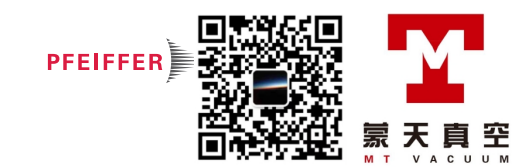

# 5 Installation

## 5.1 Prerequisites for optimising measurement

To optimise pumping and measurement speed:

- Use pipe with a diameter equal to the diameter of the detector's inlet. The pipes should be as short as possible and completely sealed.
- Do not use plastic hoses such as compressed air pipes.
- Check that the connected part/installation is impermeable to tracer gas.
- Test only clean, dry parts/installations with no trace of water, vapour, paint, detergent or rinsing products.
- Test that the entire line is completely sealed when the detector is attached to the pumping circuit, to ensure that the connections are correct (pump, pipe, valves, etc.).

## 5.2 Operating conditions

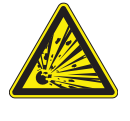

## Explosion hazard.

For detecting leaks with 'hydrogen' tracer gas, the operator must use hydrogenated nitrogen (mix of 95 %  $N_2$  and 5 %  $H_2$ ).

DANGER

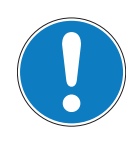

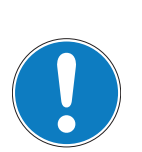

## NOTICE

## Risk of pollution from solid substances

When applications generate particles, we recommend protecting the detector's inlet. → Install a inlet filter.

## NOTICE

## **Detector ventilation**

If there is insufficient ventilation, overheating could cause damage to the components:

- → Comply with the ambient operating temperature.
- $\rightarrow$  Do not obstruct the air vents.
- → Leave a gap of 70 mm around the air vents.

Environmental conditions (see 11.2).

## 5.3 Set-up

The leak detector must be installed on a flat, horizontal surface, supported by its feet, with the detector's inlet port on the top.

→ Choose the location for set up according to the dimensions of the detector: chapter Technical Characteristics (see 11.2).

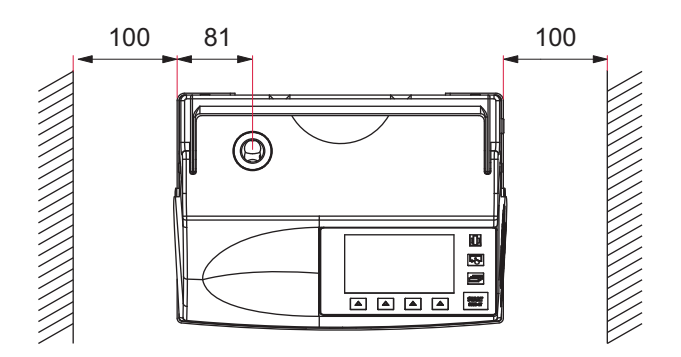

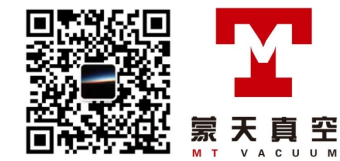

→ Leave 10 cm free for detector ventilation.

## 5.3.1 Use positions

The leak detector can be used horizontally: turn the control panel around for easier reading.

Position the detector in a way that there is no risk of tilting or shock.

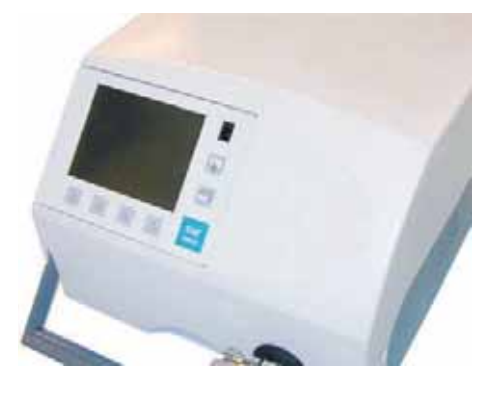

## 5.3.2 Control panel fixing

Fixing the control panel means it can be locked for when users should not remove it and possibly separate it from the detector in particular when the detector is being used vertically. This also makes the SD card inaccessible.

The control panel can also be fixed onto any other support thanks to the 2 nuts embedded in the plastic case.

## 5.3.3 Fixture of the truck

(see 3.3.2)

## 5.4 Neutral gas purge and inlet vent connection

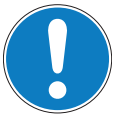

## Tracer gas concentration

When the air purge is used, we recommend performing the leak detection in a ventilated room.

NOTICE

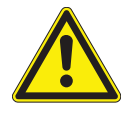

#### WARNING

## Pressurised circuit

To work safely on the product, the operator must:

- Install a manual valve on the nitrogen circuit at a distance of 3 m from the product, so that the nitrogen supply can be locked.
- In addition to the neutral gas purge, use the "Pollution" function (see 7.3.2).
- Using a neutral gas with a low concentration of tracer gas suppresses the leak detector's background.

**Flow** To guarantee best performance, the nitrogen supply must be clean and filtered, with the following characteristics:

- relative excess pressure: 200 hPa
- flow rate: 5 sccm (if pressure= 1 bar (absolute) at the inlet).
- **Usage pressure**
- 0 to 0.3 bar relative (≈ 1.5 to 4.5 psig),
- 1.1 to 1.3 bar absolute (≈ 16 to 20 psia)

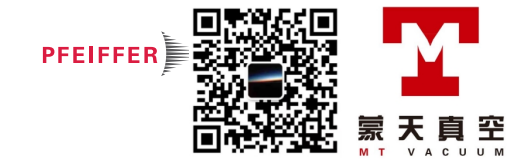

|                       | If the purge gas pressure is too high, the inlet valve could always be stay closed.                                                                     |
|-----------------------|----------------------------------------------------------------------------------------------------|
| Purge connection      | $\rightarrow$ Attach the nitrogen pipe to the connector $\textcircled{6}$ (see 4.2).                                                                    |
|                       | <ul> <li>If no purge system is connected, the gas purge is connected to the ambient air and<br/>maintains air flow inside the leak detector.</li> </ul> |
|                       | <ul> <li>The status of the neutral gas purge (open or closed) depends on the firmware. No set-<br/>tings can be changed by the operator.</li> </ul>     |
| Inlet vent connection | $\rightarrow$ Attach the nitrogen pipe to the connector $\mathbf{W}$ (see 4.2).                                                                         |
|                       | • If no inlet vent system is connected, the inlet vent is connected to the ambient air.                                                                 |
|                       | • The status of the air inlet (open or closed) depends on the parameters set by the operator (see 7.4.6).                                               |

## 5.5 Connection to the mains power supply

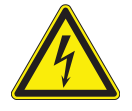

## Risk of electromagnetic disturbance

The product's EMC behavior is guaranteed only if the relevant EMC standards are followed during installation.

WARNING

Use shielded cables and connections for the interfaces in interference-prone environments.

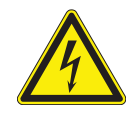

### WARNING

Hazard associated with non-compliant electrical installation

Safe operation after installation is the operator's responsibility.

- → Connect the product to an installation that is compliant with local safety standards.
- ➔ Do not carry out any alterations or modifications to the product on your own initiative.
- ➔ For specific questions, contact your service center.

The leak detector is Class 1 equipment and therefore must be earthed.

## 5.6 Operating for the first time

- $\rightarrow$  Attach the electrical network to the connector  $\bigcirc$  using the power cable.
- → Set the circuit breaker 
  to I.
- → Set the language, unit, time and date (the operator can modify this at a later time (see 7.7.1)).
- → Wait for the detector to enter Stand-by mode.

## 5.6.1 Familiarise yourself with the control panel

Control panel description see 6.1.1).

- $\rightarrow$  Press several times to familiarise yourself with the application screens.
- → Press 🖾 several times to see the 2 levels of function keys available.
- → For each level, press  $[\Delta]$  or the control panel function key to access the function.

## 5.6.2 Become familiar with the detector

You can carry out a hard vacuum test and learn about your detector simply by performing a test on the equipment itself.

- → Leave the blanked-off flange included with the product in place on the detector's inlet.
- → Start a test by pressing start is displayed: this is the detector's background.
- → Stop the test by pressing START .

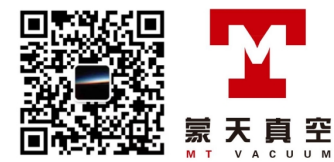

→ To remove the blanked-off flange from the detector's inlet, press [Inlet vent].

## 5.7 Connecting the part/installation to be tested

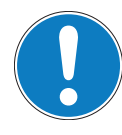

## NOTICE

## Limit of operation

➔ Make sure that the parts or chambers connected to the inlet of our products withstand a negative pressure of 1.10<sup>3</sup> hPa in relation to atmospheric pressure.

- The inlet pressure must be no higher than atmospheric pressure. Pressure that is too high can damage the product.
- The detector's performance depends on the type of accessories used and on the quality of the mechanical connections.
- When assembling the vacuum circuit, use accessories to shut off the product and make maintenance easier (inlet shut off valves, purge systems, etc.).
- Comply with these recommendations (see 5.1) to optimise measurement.
- The maximum permitted weight at the detector's inlet must be no more than 5 kg and the maximum torque must be 3 N·m.
- → Remove the blanked-off flange that covers the detector's inlet and save it for reuse during storage or transport.
- → Connect the part or the equipment using the connection accessories available in the product catalogue.
- Test that the entire line is completely sealed when the detector is attached to the pumping circuit, to ensure that the connections are correct (pump, pipe, valves, etc.).

## 5.8 Connecting the exhaust

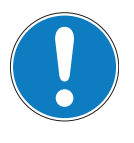

# NOTICE

## Limit of operation

➔ Make sure the exhaust pressure does not exceed 200 hPa (relative). Pressure that is too high can damage the product.

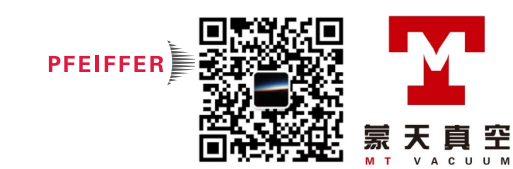

# 6 Operation

## 6.1 Control panel

It is interfaced with the detector and is used to:

- display information about the test
- access the available functions
- setting of the detector's parameters.

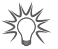

For a screenshot, set a function key to [Screen Copy] (see 7.7.2).

## 6.1.1 Description

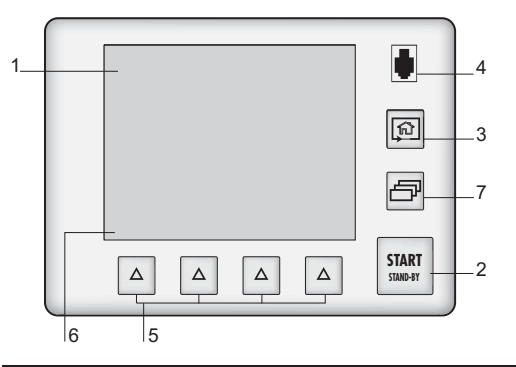

#### Fig. 3: Control panel

1 Application screens (touch screen): these are accessible or hidden see 7.7.3).

2 Test Start/Stop.

3 Changing the application screens: return to the home page (standard screen) from any menu.

- 4 Standard remote control connection (accessory).
- 5 Accessing the functions for daily use. Functions assigned to a key by the operator (provides access to the functions if there is a problem with the touch screen).
- 6 Displaying a function key level: starting the function or displaying a sub-menu by touching the screen.

7 Changing the level of function keys.

- → Remove the film that protects the screen upon delivery.
- ➔ Use the touch screen manually without using hard objects such as pens, screwdrivers, etc.

| Off        | Function deactivated (OFF)                                       |
|------------|------------------------------------------------------------------|
| On Vent    | Function activated (ON)                                          |
|            | Authorized access without password                               |
|            | Access locked: access with password                              |
| XXXXX      | "Grey" key: access settings or function                          |
| ******     | "White" key: key not customisable, for information               |
| E<br>Meas. | "Measurement information" key: to display the measured leak rate |
| 1          | Arrows for navigating within the menus                           |
| Next       | Access to the error/warning window                               |

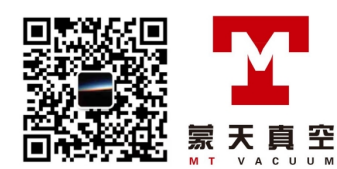

|                    | Value selected is customisable                                     |
|--------------------|--------------------------------------------------------------------|
| - 10<br>+ +10      | Keys for setting the values                                        |
| Next               | Moving to the next function/screen/parameter                       |
| Return             | Return to the previous display                                     |
| >>><br>Valid       | Return to the previous display and confirm the changes made        |
| Escap              | Return to the previous display without confirming the changes made |
| <b>X</b><br>Delete | Deleting the selected file                                         |

## Set point setting

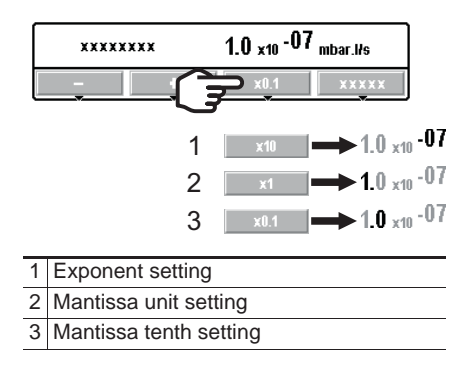

## 6.1.2 Contrast - Brightness - Screen Saver

(see 7.7.4)

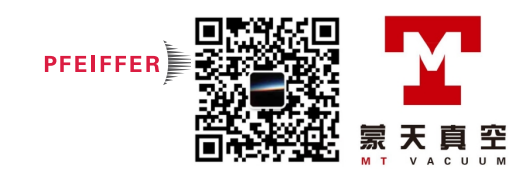

## 6.1.3 Application screens

The content of the screens is given as an example. Depending on the leak detector and parameters, the display may be different.

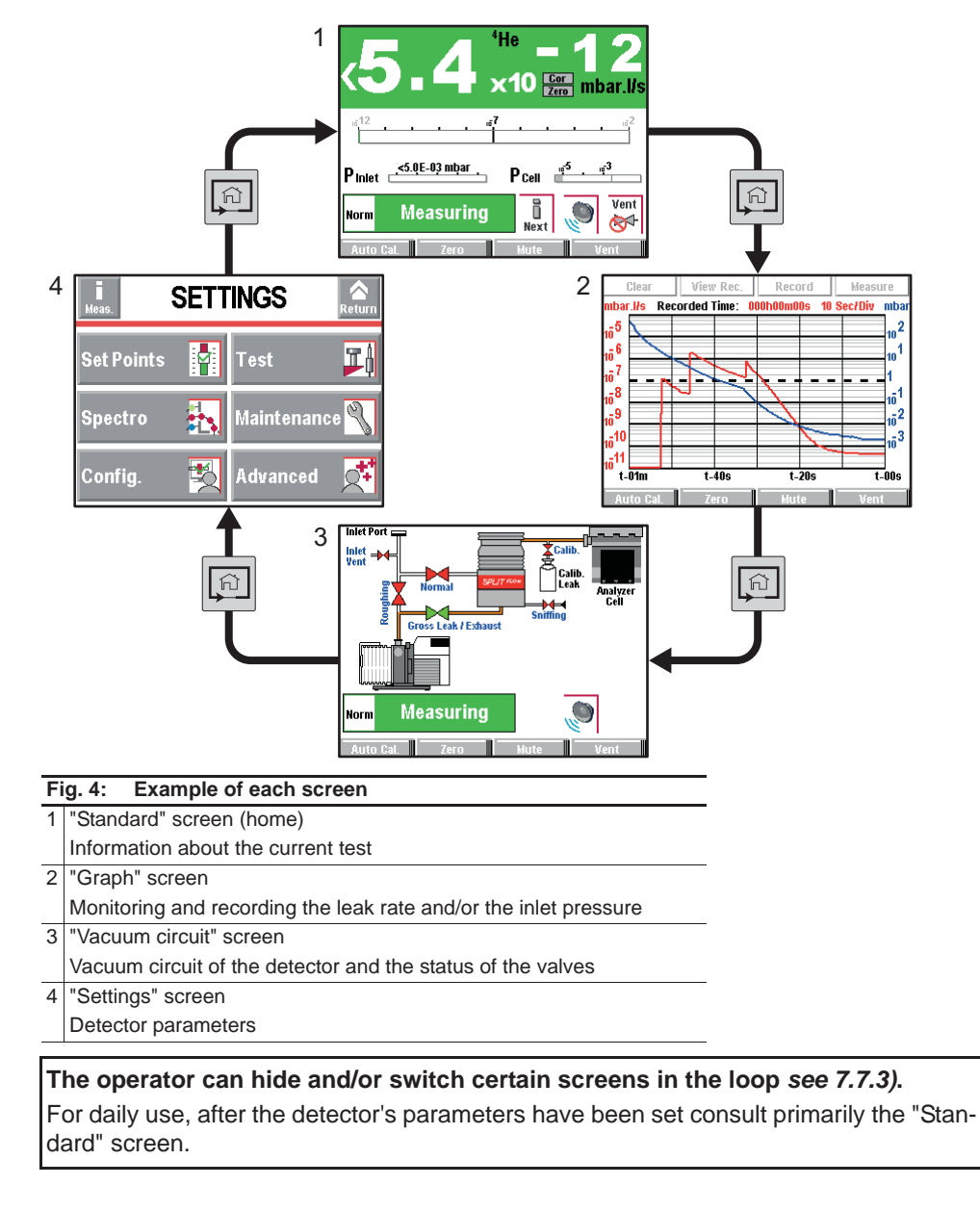

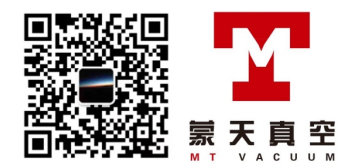

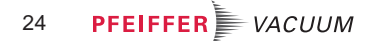

30E

## 6.1.4 "Standard" screen

Information about the test: display most often shown during a test.

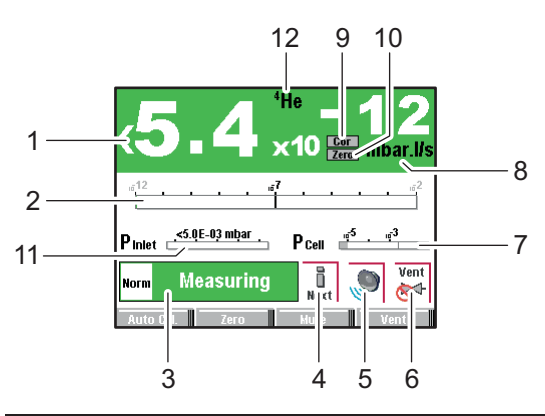

- 1 Digital display of the leak rate (green ≤ reject set point < red)
- 2 Bargraph display of the leak rate (adjustable scale)
- 3 Detector status and Detection mode
- 4 Access error information
- 5 Mute function indicator
- 6 Air inlet function indicator (except ASI 30/35)
- 7 Cell pressure bargraph display
- 8 Leak detector unit
- 9 Leak rate correction function indicator
- 10 Zero function indicator
- 11 Detector inlet pressure display (unit consistent with the leak rate unit)
- 12 Tracer gas (<sup>3</sup>He, <sup>4</sup>He or H<sub>2</sub>)

30E

A password can be used to lock access to the "Settings" menus while leaving certain functions accessible using the function keys see 7.7.2).

## 6.1.5 "Settings" screen

Setting the detector's parameters.

The "Settings" screen is accessible from any window, by pressing the following two keys at the same time  $\boxed{\square}$  +  $\boxed{\square}$ .

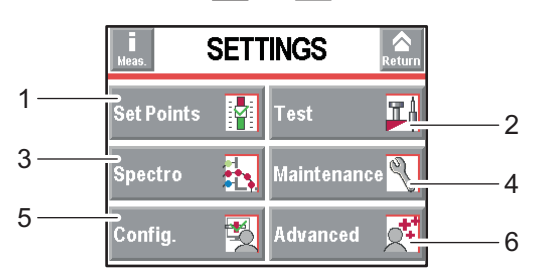

1 Set points setting: reject set point, audio level, digital voice, pollution.

- 2 Method and test mode selection. Inlet vent management. Correction value. Cycle end.
- 3 Tracer gas selection. Setting the calibrated leak.
- 4 Scheduling maintenance
- 5 Detector setting for the operator: language, unit, password, function keys, application screens.
- 6 Advanced functions reserved for specific detector uses.

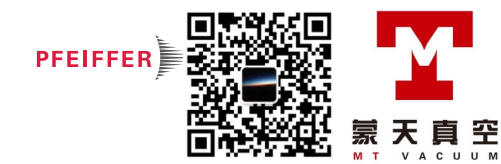

## 6.1.6 "Graph" screen

Monitoring and recording the leak rate and/or the inlet pressure.

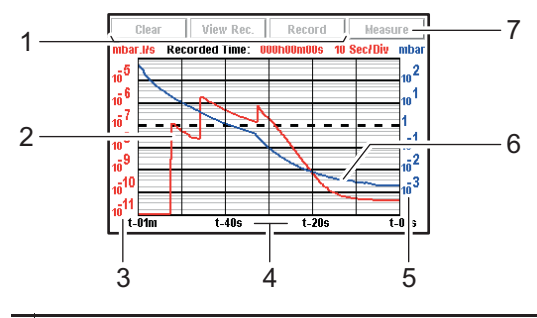

- 1 Deleting/Viewing/Recording a plot
- 2 Plot of the tracer gas leak rate (in red)
- 3 Scale of the tracer gas leak rate (in red)
- 4 Time scale
- 5 Inlet pressure scale (in blue)
- 6 Inlet pressure plot (in blue)
- 7 Displaying/Hiding the Measurement window (see 6.1.8)

## 6.1.7 "Vacuum circuit" screen

Vacuum circuit of the detector and the status of the valves.

Vacuum circuit is customized for each leak detector.

The vacuum circuit varies depending on the status of the valves, but does not make it possible to manage the valves.

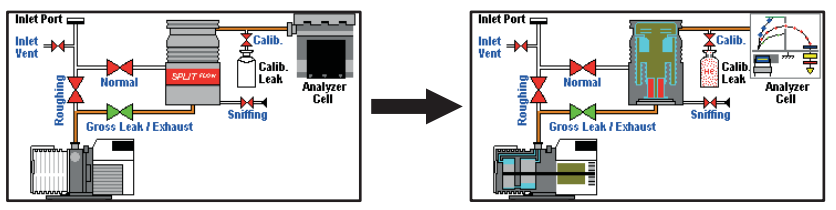

Fig. 5: Example

| Red valve            | Valve closed                                                          |
|----------------------|-----------------------------------------------------------------------|
| Green valve          | Valve open                                                            |
| Pumps, Analyzer cell | $\Rightarrow$ Press the component to display the operating principle. |

## 6.1.8 "Measurement" window

- → Press the [Measure] key to display the window.
- → Press and drag the window to move it on the screen.

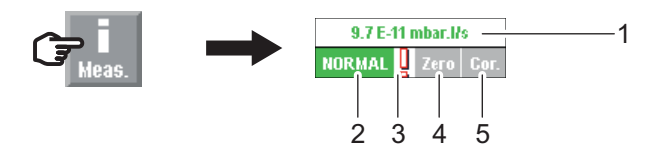

Fig. 6: [Measure] key and corresponding window

- 1
   Digital display of the leak rate (green ≤ reject set point < red)</th>

   2
   Detector test mode
- 3 Error information indicator
- 4 Zero function indicator
- 5 Leak rate correction function indicator

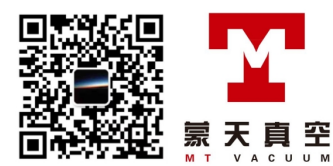

## 6.1.9 Function keys

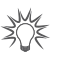

The function keys are used to activate/stop a function or to set set points (see 7.7.2).

Thanks to the function keys, it is possible to give the operator access to a limited number of functions and to use a password to lock unauthorised functions on the "Settings" menu. they are sufficient to manage the detector.

- ➔ To allow the operator to use only the [Start/Stand-By] key, do not allocate a function to the function keys and lock the "Settings" menu.
- ➔ Up to 4 additional function keys can be added, for a maximum of 12. In this case, a 3<sup>rd</sup> level is made available to the operator.

## 6.2 Prerequisites to use

The leak detector is set to perform a hard vacuum test in the most sensitive test mode according to the initial settings (see 7.2.1).

NOTICE

For use with any other parameters or other functions, see Chapter 7.

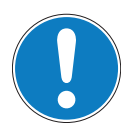

#### **Risk of seizing**

Never move the detector while it is in use, even if it is placed on a trolley.

Avant chaque mise en service :

- → Become familiar with the safety instructions (see 2).
- $\rightarrow$  Check that all the connections are correct (see 5).
- → Before use, make sure that the leak detector is in an environment free of tracer gas.

## 6.3 Switching the detector on

## 6.3.1 Switch on

 $\rightarrow$  Set the circuit breaker to  $\blacksquare$  (see 4.2).

The various stages for switching the detector on are displayed. The detector is ready for testing when the Stand-by screen appears.

| 1.6                    | <sup>4</sup> He<br>×10 | mbar.l/s     |
|------------------------|------------------------|--------------|
| <sub>10</sub> 12       |                        | <sup>2</sup> |
| Pinlet >5.0E+02 mbar . | 1                      |              |
| Stand-By               | Next                   | 🔊 Vent       |
| Reject Point Hethod    | Audio                  | Infor.       |

Fig. 7: Stand-by screen

(see 5.6)

on for the first time Switching on after an extended shutdown

Switching the detector

If the detector has been stored or has not been used, switching on time will be longer than if it is in regular use.

#### 6.3.2 Starting a test

There are 2 possible test methods: hard vacuum or sniffing (see 4.3).

Hard vacuum test

 $\rightarrow$  Prepare the part to be tested (see 4.3.1).

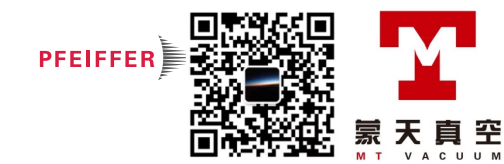

- $\rightarrow$  Select the 'hard vacuum' test method (see 7.4.1).
- → Set the detector to Stand-by mode.
- In Stand-by mode, the leak rate displayed corresponds to the detector's background.
- → Connect the part to be tested to the leak detector inlet port or put the part in the test chamber connected to the leak detector.
- $\rightarrow$  Set the reject set point if <u>necessary</u> (see 7.3.3).
- → Start a test by pressing START

The various test stages are displayed.

- → When the detector has reached the most sensitive test mode, wait for the measurement to stabilise: the measurement displayed corresponds to the measured leak rate.
- → Stop the test by pressing START

The test can also be started using a remote control (accessory): see Remote control Operating instructions.

- **Sniffing test mode**  $\rightarrow$  Prepare the part to be tested (see 4.3.2).
  - $\rightarrow$  Select the 'sniffing' test method (see 7.4.1).
  - → With the leak detector in Stand-by mode, connect the sniffing probe (accessory) to the provided connector ( ② ).
  - → Set the reject set point if necessary (see 7.3.4).
  - → Start a test by pressing  $\frac{START}{STMEAT}$ : the leak rate is displayed.
  - → Stop the test by pressing START .

## 6.4 Monitoring operation

When the detector is in use, the operator is alerted to incidents as follows:

- Pictogramme display indicating that the error message should be read.
- Error display on the screen.

Message list: see List of warnings/faults in Maintenance instructions.

## 6.5 Shutdown the detector

- $\rightarrow$  Set the circuit breaker 0 to **O** (see 4.2).
- Wait for the control panel screen to turn off completely before working on the product and/or removing the covers.

**Shutdown due to a mains** power failure by the detector shuts down: it switches on again automatically when power is restored.

## 6.6 Saving and downloading the product's configuration

When a detector is installed or replaced, it is helpful to copy the configuration (all the parameters and operating set points programmed by the operator) of a detector that is the same model.

 $\rightarrow$  Do this while the detector is switched on and in Stand-by mode.

## 6.6.1 Saving the configuration

 $\rightarrow$  Follow the procedure for saving (see 7.8.11).

The detector's configuration will be saved on the SD card from control panel.

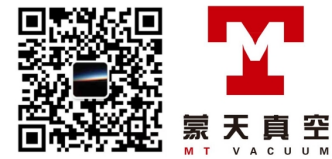

## 6.6.2 Downloading the configuration

 $\rightarrow$  Follow the procedure for downloading (see 7.8.11).

The previous configuration is automatically updated.

All the detector's parameters are downloaded except the following, which must be set by the operator:

- language
- serial link (except ASM 310)
- time and date
- temperature unit (except ASI 35)
- pressure unit.

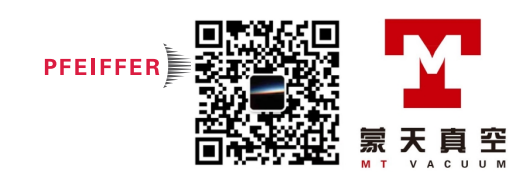

# 7 Advanced settings

## 7.1 "Graph" screen

 $\rightarrow$  Access the "Graph" screen by pressing  $\square$  .

## 7.1.1 Description

Monitoring and recording the leak rate and/or the inlet pressure.

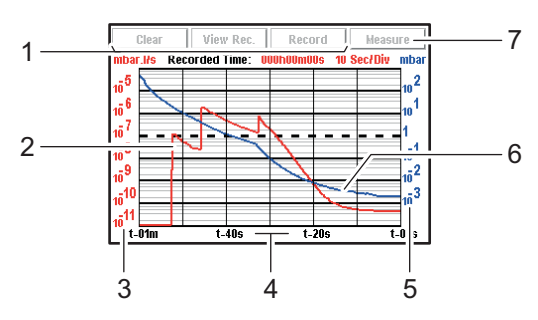

## Fig. 8: "Graph" screen

- 1 Deleting/Viewing/Recording a plot
- 2 Plot of the tracer gas leak rate (in red)
- 3 Scale of the tracer gas leak rate (in red)
- 4 Time scale
- 5 Inlet pressure scale (in blue)

6 Inlet pressure plot (in blue)

7 Displaying/Hiding the measurement (see 6.1.8)

Scales (3), (4), (5) are adjustable by pressing the graph.

## 7.1.2 Settings

→ Access the graph settings menu by pressing the graph.

#### Display

|        | Graph Parameters 🔝                         |    |  |  |  |  |  |
|--------|--------------------------------------------|----|--|--|--|--|--|
| 4      | Display Time : 1 Min.                      | —6 |  |  |  |  |  |
| 1      | Leak Rate : 🖌 Param.                       | —5 |  |  |  |  |  |
| 2      | Pressure : 🖌 Param.                        | —4 |  |  |  |  |  |
| /      | Auto scale : 🔀 2 Dec.                      | -8 |  |  |  |  |  |
|        | Recording C                                | —3 |  |  |  |  |  |
| 1 Disp | 1 Displaying/Hiding the measured leak rate |    |  |  |  |  |  |

| • |                                                                   |
|---|-------------------------------------------------------------------|
| 2 | Displaying/Hiding the inlet pressure                              |
| 3 | Setting the recording time                                        |
| 4 | Setting the inlet pressure scale                                  |
| 5 | Setting the leak rate scale (If 'automatic' scale is deactivated) |
| 6 | Screen scroll speed                                               |
|   |                                                                   |

7 Activating/Deactivating the automatic scale8 Setting the automatic scale

Automatic scale

The automatic scale is used to display the measured leak rate centred on 2 or 4 decades. The scale varies according to the leak rate measured. When the automatic scale is activated, the scales set for the leak rate and pressure are no longer taken into account.

Example: leak rate =  $5 \cdot 10^{-8} \text{ Pa} \cdot \text{m}^3/\text{s} (5 \cdot 10^{-7} \text{ mbar} \cdot \text{l/s})$ 

 automatic scale 2 decades: scale from 1.10<sup>-7</sup> to 1.10<sup>-9</sup> Pa.m<sup>3</sup>/s (1.10<sup>-6</sup> to 1.10<sup>-8</sup> mbar.l/s)

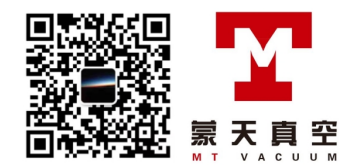

 automatic scale 4 decades: scale from 1.10<sup>-6</sup> to 1.10<sup>-10</sup> Pa.m<sup>3</sup>/s (1.10<sup>-5</sup> to 1.10<sup>-9</sup> mbar.l/s)

#### Recording

#### ➔ Press [Recording].

| Duration     | Recording duration  | Recording duration                                   |           |  |  |  |  |
|--------------|---------------------|------------------------------------------------------|-----------|--|--|--|--|
| Capacity     | Total recording tim | Total recording time according to recording duration |           |  |  |  |  |
| Duration     |                     | Maximum capacity                                     | File size |  |  |  |  |
| 0.2 s (min.) |                     | 6 hours 33 minutes ≈ 7 Mo                            |           |  |  |  |  |
| 30 s (max.)  | _                   |                                                      |           |  |  |  |  |

## 7.1.3 Recording

Recording makes it possible to store the measurements taken during the test in the control panel memory: it will not save these measurements (see 7.1.1).

During a recording, all the detector functions are available.

After the detector is switched off (cut off at the mains or by the operator), the recordings already made are stored in the memory. For the next recording, the operator will have to specify:

- if the new recording is to be added to the recordings in the memory [OK]
- if the new recording is to delete or replace the recordings in the memory [Cancel].
- → Change the recording parameters if necessary.
- → Press [Record] (1) (see 7.1.1) to start recording

None of the measurements displayed on the plot before the recording starts will be recorded.

- → Press [Stop] (1) to stop recording.
- → Press [View Rec.] (1) to see the recording.

If the memory is not cleared between two recordings (**[Clear]** (1), all subsequent recordings will appear consecutively on the same memorised plot. A  $\blacktriangle$  cursor indicates the end of each recording.

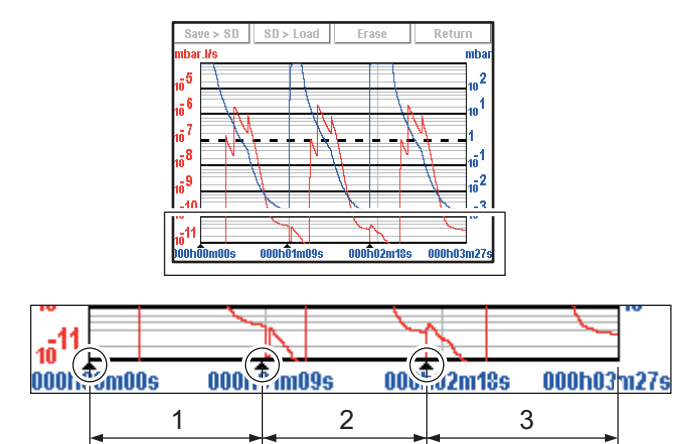

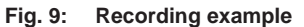

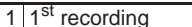

- 2 2<sup>nd</sup> recording
- 3 3rd recording

When the memory is full and if a recording is in progress, recording is automatically stopped.

The [Record] key is replaced by the [Mem full].

## 7.1.4 Erasing

**Current window** 

- $\rightarrow$  Display the "Graph" screen (see 7.1.1).
- → Press [Clear] (1) and validate the message.

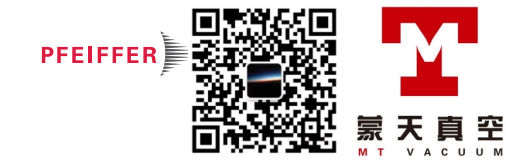

Clearing the current window does not delete the current recording or recordings already made.

## **Recording** $\rightarrow$ Display the "Graph" screen (see 7.1.1).

- → Press [View Rec.] (1).
- → Press [Clear] (1) and validate the message.

If the detector is carrying out a test while the previous recording is being deleted, the test is stopped.

## 7.1.5 Viewing a recording

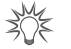

At any time, the operator can view the recording already made or zoom in on a recording, without stopping the current recording.

→ Press [View Rec.] to view the recording made since the last recording was deleted (1) see 7.1.1).

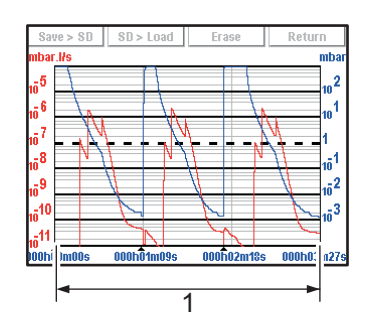

Fig. 10: Viewing a recording

1 Total recording time

If no plots have been made, the message "Memory empty" is displayed.

Zoom in

Zoom in available only for a recording. → Press [View Rec.] (1) (see 7.1.1).

 $\rightarrow$  Set the area to be enlarged ((1) then (2)).

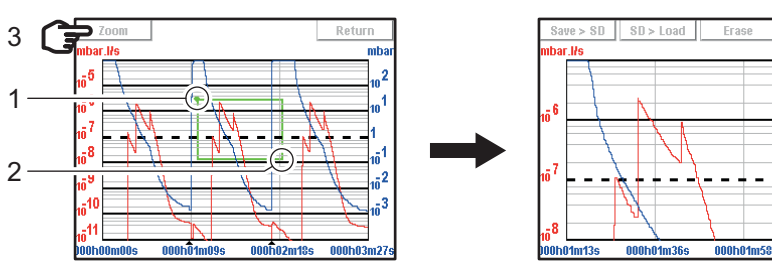

Fig. 11: Selection and viewing the area to be enlarged

→ Press [Zoom] (3): the enlarged area is displayed.

Several successive zooms are possible (except in the same decade).

Zoom out

your finger.

Zoom out available only for a recording.

 $\rightarrow$  Set the area to be reduced ((1) then (2)): return to the original graph.

If necessary, adjust the area to be enlarged by dragging the corners or sides with

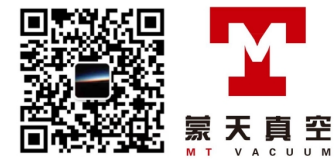

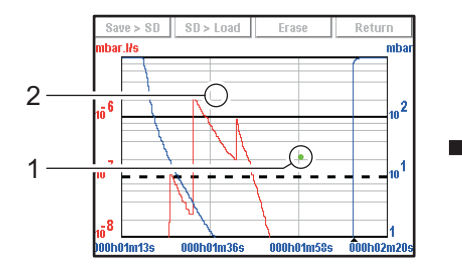

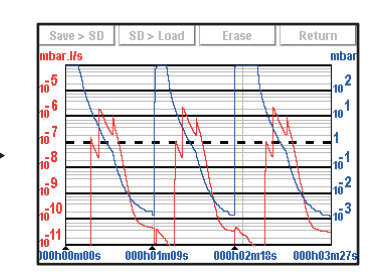

Fig. 12: Return to the original graph

#### Measurement

Exact measurement of a point only available on a recording.

→ Select the point to measure (2).

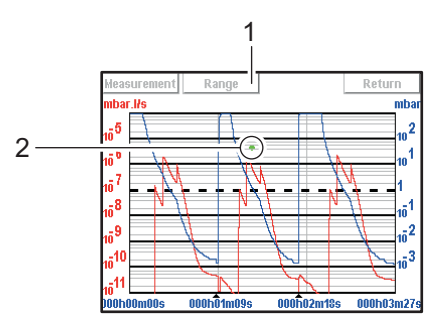

Fig. 13: Example of the recording of a point

1 Modifying the leak rate and inlet pressure scales 2 Point selected

→ Press [Measure]: the exact measurement of the selected point is displayed.

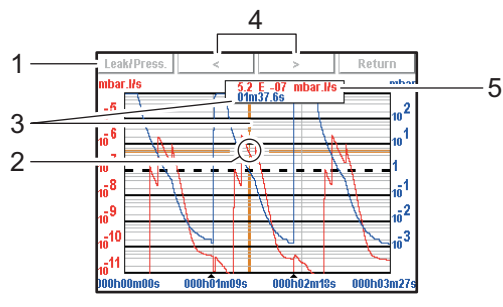

Fig. 14: Exact measurement of the selected point

1 Selecting the display of the leak rate or the inlet pressure

2 Marker indicating the selected point

- 3 Moment the measurement took place in relation to the start of the recording
- 4 Navigation between next/previous recorded points
- 5 Displaying the tracer gas leak rate (in red) or the inlet pressure (in blue)

XAK

To make the exact values of all measurements available on any type of spreadsheet, save the recording to a .txt file.

## 7.1.6 Saving a recording

This function is used to save the most recent recording on a SD card to be played back/ analysed later on a PC. Saving is not automatic.

It is possible to save a screenshot of the recording (.bmp) or to generate a file (.txt) with all the measurements taken. The .txt file can be used with any spreadsheet (e.g. Excel Microsoft® Office): the default separator is "tab".

- → Press [Save > SD] (see 7.1.3).
- → Name the file and save it

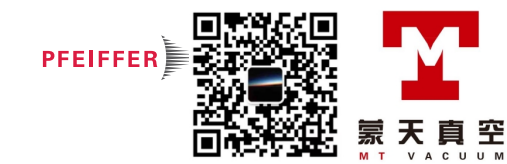

The saved .bmp and .txt files include only the measurement points displayed on the screen:

- to include all points, you must be positioned on the relevant plot (without zooming).
- if a zoom was carried out before saving, the zoom will apply only to the points of the selected zone.

If the saved recording is made up of several consecutive recordings:

- the ▲ cursor will indicate each new recording on the .bmp files.
- "B.P. # xx" will be noted at the end of the last line of each recording in the .txt files.

.bmp files can be displayed on the control panel screen.

.txt files can be opened only from a PC.

## 7.2 Settings

Screen for accessing the detector's settings menus to set the detector according the application. After this, for daily operation the functions keys will be used.

The "Settings" menu is accessible from any screen by pressing 2 keys at + a on the control panel simultaneously.

Access to the various menus can be locked (see 7.7.5).

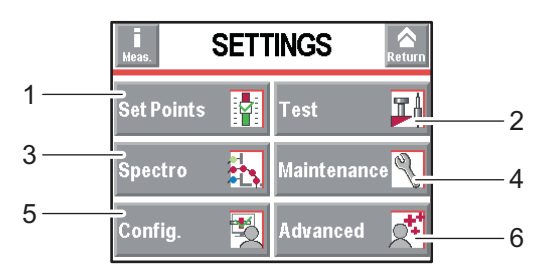

1 Setting the set points: reject set point, audio level, digital voice, pollution.

2 Method and test mode selection. Inlet vent management. Correction value. Cycle end.

3 Tracer gas selection. Setting the calibrated leak.

4 Scheduling maintenance. Detector information

5 Detector setting for the operator: language, unit, password, function keys, application screens.

6 Advanced functions\* reserved for specific detector uses.

Table 1: \* advanced settings requiring substantial knowledge about leak detection: pressure gauge, etc.

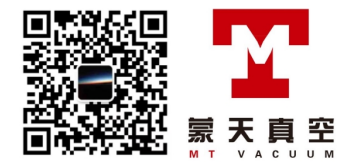

## 7.2.1 Tree diagram of the "Settings" menus

The following table shows the detector's initial settings. When the detector is off, all the memorised values and parameters are saved for the next use.

The operator can save and download different leak detector configurations (see 7.8.11).

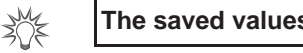

The saved values are the values set at the time saving takes place.

| SET POINTS                |                    |                                           |                     |
|---------------------------|--------------------|-------------------------------------------|---------------------|
| Selection                 |                    | Choice -<br>Setting limit                 | Initial settings    |
| Audio                     | Status             | Invalid / Valid                           | Valid               |
|                           | Setting (If valid) | 1 - 9                                     | 3                   |
| Digital voice             | Status             | Invalid / Valid                           | Valid               |
|                           | Setting (If valid) | 1 - 9                                     | 4                   |
| Pollution                 | Status             | Invalid / Valid                           | Invalid             |
|                           | Setting (If valid) | 1·10 <sup>+19</sup> - 1·10 <sup>-19</sup> | 1.10 <sup>-05</sup> |
| Hard Vacuum Set<br>Points | Reject point       | 1.10 <sup>+06</sup> - 1.10 <sup>-13</sup> | 1.10 <sup>-07</sup> |
| Sniffer set Points        | Reject point       | 1·10 <sup>+06</sup> - 1·10 <sup>-12</sup> | 1·10 <sup>-04</sup> |
|                           | Probe clogged      | 1·10 <sup>+19</sup> - 1·10 <sup>-19</sup> | 1.10 <sup>-06</sup> |

| TEST                   |                          |                        |              |                                           |                    |
|------------------------|--------------------------|------------------------|--------------|-------------------------------------------|--------------------|
| Selection              | ection                   |                        |              |                                           | Initial settings   |
| Method                 |                          |                        |              | Hard Vacuum / Sniffer                     | Hard Vacuum        |
| HV or sniffing correc- | Status                   |                        |              | Invalid / Valid                           | Invalid            |
| tion                   | Setting (If valid)       |                        |              | 1.10 <sup>+20</sup> - 1.10 <sup>-20</sup> | 1.10 <sup>+0</sup> |
| Mode                   | (If hard vacuum test m   | nethod)                |              | Gross Leak / Normal /<br>High Sensitivity | High Sensitivity   |
| Type of probe          | (If sniffer test method) | )                      |              | Standard                                  | Standard           |
| Automatic cycle end    | Automatic cycle end      |                        |              | Operator /<br>Automatic                   | Operator           |
|                        | Value                    | Evacuation delay       | Status       | Invalid / Valid                           | Valid              |
|                        | (If automatic)           |                        | Value        | 0 - 1 h                                   | 10 s               |
|                        | Test Timer               |                        |              | 0 - 1 h                                   | 10 s               |
| Inlet vent             | Inlet vent               |                        |              | Operator /<br>Automatic                   | Operator           |
|                        | Delay                    |                        |              | 0 - 2 s                                   | 0 s                |
|                        | Vent Timer               | Status                 |              | Invalid / Valid                           | Invalid            |
|                        |                          | Setting (If automatic) | )            | 0 - 1 h                                   | 9 s                |
| Memo function          | Active                   |                        |              | No / Yes                                  | No                 |
|                        | Display Time             | Status                 |              | Invalid / Valid                           | Invalid            |
|                        |                          | Setting (If automatic) |              | 0 - 1 h                                   | 10 s               |
| Zero activation        | Activation               |                        |              | Operator /<br>Automatic                   | Operator           |
|                        | Value                    | Trigger                |              | Timer / Set point                         | Timer              |
|                        | (If automatic)           | Value                  | If Timer     | 0 - 1 h                                   | 10 s               |
|                        |                          |                        | If Set Point | 1·10 <sup>+19</sup> - 1·10 <sup>-19</sup> | 5·10 <sup>-7</sup> |

| SPECTRO           |                  |                  |
|-------------------|------------------|------------------|
| Selection         | Choice - setting | Initial settings |
|                   | limit            |                  |
| Tracer Gas        | Helium 4 /       | Helium 4         |
|                   | Helium 3 /       |                  |
|                   | Hydrogen         |                  |
| Filament selected | 1/2              | 1                |
| Filament          | Off / On         | On               |

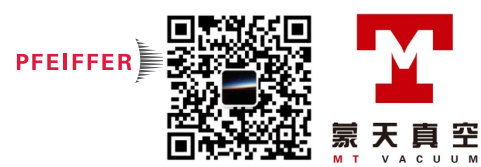

| Selection       |                                                                                                  | Choice - setting       | Initial settings                                        |
|-----------------|--------------------------------------------------------------------------------------------------|------------------------|---------------------------------------------------------|
|                 |                                                                                                  | limit                  | _                                                       |
| Filament Status |                                                                                                  | 0 - 100 %              | 100 %                                                   |
| Calibrated Leak | Tracer Gas                                                                                       | Helium 4 /             | Helium 4                                                |
|                 |                                                                                                  | Helium 3 /             |                                                         |
|                 |                                                                                                  | Hydrogen               |                                                         |
|                 | Туре                                                                                             | Internal / External    | Internal                                                |
|                 | Unit                                                                                             | mbar·l/s /             | mbar·l/s                                                |
|                 |                                                                                                  | Pa·m <sup>3</sup> /s / |                                                         |
|                 |                                                                                                  | Torr-I/s /             |                                                         |
|                 |                                                                                                  | atm.cc/s /             |                                                         |
|                 |                                                                                                  | ppm                    |                                                         |
|                 | Leak Value                                                                                       | -                      | Refer to certificate delivered with the de              |
|                 |                                                                                                  |                        | tector                                                  |
|                 | Calibration valve                                                                                | Closed / open          | Closed                                                  |
|                 | Loss Per Year (%)                                                                                | 0 - 99                 | 6                                                       |
|                 | Reference Temperature (°C)                                                                       | 0 - 99                 | 23                                                      |
|                 | Temperature Coefficient (%/°c)                                                                   | 0.0 - 9.9              | 3.0                                                     |
|                 | Year                                                                                             | -                      | Refer to certificate<br>delivered with the de<br>tector |
|                 | Internal Temperature (°C) (If type = internal)<br>External Temperature (°C) (If type = external) | -                      | -                                                       |

| WAINTENANCE          |                        |                   |                    |                         |                   |
|----------------------|------------------------|-------------------|--------------------|-------------------------|-------------------|
| Selection            |                        |                   |                    | Choice - Setting        | Initial settings  |
|                      |                        |                   |                    | limit                   |                   |
| Detector             |                        |                   |                    | -                       | 20                |
| Timers               | Detector               |                   |                    | -                       | 20                |
|                      | Filament 1             | Counter           |                    | -                       | 20                |
|                      |                        | Reset counter     | Function launching | -                       | -                 |
|                      | Filament 2             | Counter           |                    | -                       | 0                 |
|                      |                        | Reset counter     | Function launching | -                       | -                 |
|                      | Calibrated leak        |                   |                    | -                       | To set            |
|                      | Cycle Counter          | Counter           |                    | -                       | 0                 |
|                      |                        | Time interval     |                    | 1.10 <sup>+19</sup> - 1 | 5.10 <sup>5</sup> |
|                      |                        | Reset counter     | Function launching | -                       | -                 |
|                      | Primary Pump           | Timer (h)         |                    | -                       | 20                |
|                      |                        | Time interval (h) |                    | 0 - 99999               | 15000             |
|                      |                        | Reset counter     | Function launching | -                       | -                 |
|                      | Secondary Pump 1       | Timer (h)         |                    |                         | 20                |
|                      |                        | Time interval (h) |                    |                         | 15000             |
|                      |                        | Reset counter     | Function launching | -                       | -                 |
|                      |                        | Speed (rpm)       |                    | -                       | -                 |
| Detector Information | Access to general info | ormation          |                    | -                       | -                 |
| Pump Information     | Primary Pump 1         | Used              |                    | -                       | Yes               |
|                      |                        | Status            |                    | -                       | On                |
|                      |                        | Speed             |                    | -                       | Maxi              |
|                      |                        | Synchro           |                    | -                       | Yes               |
|                      | Secondary Pump 1       | Status            |                    | -                       | On                |
|                      |                        | Rotation          |                    | -                       | Synchro           |
|                      |                        | Speed (rpm)       |                    | -                       | 42000             |
| Events History       |                        |                   |                    | -                       | Empty             |
| Calibration History  |                        |                   |                    | -                       | Empty             |
|                      |                        |                   |                    |                         |                   |

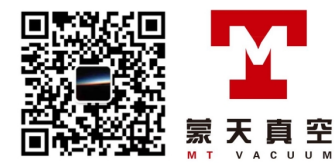

| CONFIGURATION       |                             |                     |                        |                                          |                     |
|---------------------|-----------------------------|---------------------|------------------------|------------------------------------------|---------------------|
| Selection           |                             |                     |                        | Choice - Setting<br>limit                | Initial settings    |
| Unit/Date/Time/Lan- | Unit                        |                     |                        | mbar·l/s /                               | To set              |
| guage               |                             |                     |                        | Pa⋅m <sup>3</sup> /s /                   |                     |
|                     |                             |                     |                        | Torr·l/s /                               |                     |
|                     |                             |                     |                        | atm.cc/s /                               |                     |
|                     |                             |                     | ppm                    |                                          |                     |
|                     | Date                        |                     |                        | mm/dd/yyyy                               | To set              |
|                     | Time                        |                     |                        | hh:mm:ss                                 | To set              |
|                     | Language                    |                     |                        | English /                                | To set              |
|                     |                             |                     |                        | French /                                 |                     |
|                     |                             |                     |                        | German /                                 |                     |
|                     |                             |                     |                        | Italian /                                |                     |
|                     |                             |                     |                        | Chinese /                                |                     |
|                     |                             |                     |                        | Japanese /                               |                     |
|                     |                             |                     |                        | Korean /                                 |                     |
|                     |                             |                     |                        |                                          |                     |
|                     |                             |                     |                        | Russian                                  |                     |
| Function keys       | Configuration               |                     |                        | -                                        | -                   |
| Application Windows | "Standard" Window           | Bargraph display of | Zoom on Set Point      | No / Yes                                 | No                  |
|                     | Parameters                  | the leak rate       | Low Decade             | 1.10 <sup>+5</sup> - 1.10 <sup>-13</sup> | 1.10 <sup>-12</sup> |
|                     |                             |                     | High Decade            | 1.10 <sup>+0</sup> - 1.10 <sup>-12</sup> | 1.10 <sup>-2</sup>  |
|                     |                             | Stand-By value      |                        | Hide / Show                              | Show                |
|                     |                             | Inlet Pressure      |                        | Hide / Show                              | Show                |
|                     |                             | Cell pressure       |                        | Hide / Show                              | Hide                |
|                     | Standard                    | Access              |                        | -                                        | Show                |
|                     |                             | Order               |                        | -                                        | 1 <sup>st</sup>     |
|                     | Graph                       | Access              |                        | Hide / Show                              | Show                |
|                     |                             | Order (If Show)     |                        | 2 <sup>nd</sup> - 4 <sup>th</sup>        | 2 <sup>th</sup>     |
|                     | Vacuum Circuit              | Access              |                        | Hide / Show                              | Show                |
|                     |                             | Order (If Show)     |                        | 2 <sup>nd</sup> - 4 <sup>th</sup>        | 3 <sup>th</sup>     |
|                     | Settings                    | Access              |                        | Hide / Show                              | Show                |
|                     |                             | Order (If Show)     |                        | 2 <sup>nd</sup> - 4 <sup>th</sup>        | 4 <sup>th</sup>     |
| Screen Settings     | Brightness                  |                     |                        | High / Low                               | High                |
|                     | Contrast                    |                     |                        | 0 - 100                                  | 50                  |
|                     | Panel off                   |                     |                        | None /                                   | None                |
|                     |                             |                     |                        | 15 min /                                 |                     |
|                     |                             |                     |                        | 30 min /                                 |                     |
|                     |                             |                     |                        | 1 h /                                    |                     |
|                     |                             |                     |                        | 2 h /                                    |                     |
|                     |                             |                     |                        | 4 hours                                  |                     |
|                     | Paging Function             | Without RC 500 WL r | emote control detected | -                                        | None                |
|                     |                             | With RC 500 WL rem  | ote control detected   | Off / On                                 | Off                 |
|                     | Reset panel parame-<br>ters | Function launching  |                        | -                                        | -                   |

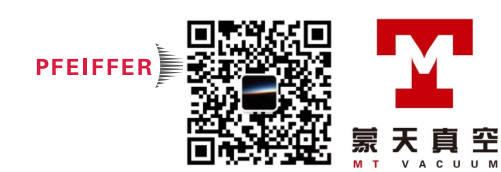

| CONFIGURATION     |                           |                           |                  |
|-------------------|---------------------------|---------------------------|------------------|
| Selection         |                           | Choice - Setting<br>limit | Initial settings |
| Access / Password | Password                  | 0000 - 9999               | 5555             |
|                   | Set Points Menu Access    | Lock /                    | Unlock           |
|                   |                           | Unlock                    |                  |
|                   | Test Menu Access          | Lock /                    | Unlock           |
|                   |                           | Unlock                    |                  |
|                   | Spectro Menu Access       | Lock /                    | Unlock           |
|                   |                           | Unlock                    |                  |
|                   | Maintenance Menu Access   | Lock /                    | Unlock           |
|                   |                           | Unlock                    |                  |
|                   | Configuration Menu Access | Lock /                    | Unlock           |
|                   |                           | Unlock                    |                  |
|                   | Advanced Menu Access      | Lock /                    | Unlock           |
|                   |                           | Unlock                    |                  |
|                   | User Level                | Restricted Access /       | Full Access      |
|                   |                           | Medium Access /           |                  |
|                   |                           | Full Access               |                  |
|                   | Change Password           | 0000 - 9999               |                  |

## ADVANCED

| Selection      |                                  |                          |                          |                  | Choice - Setting<br>limit               | Initial settings     |
|----------------|----------------------------------|--------------------------|--------------------------|------------------|-----------------------------------------|----------------------|
| Leak Detection | Start-up timer                   |                          |                          |                  | 0 - 1 h                                 | 10 s                 |
|                | Background Suppres-<br>sion      | Activation               |                          |                  | Off / On                                | On                   |
|                | Crossover Pressures              | Gross Leak               |                          |                  | 1·10 <sup>+3</sup> - 1·10 <sup>-3</sup> | 1.5·10 <sup>+1</sup> |
|                |                                  | Normal                   |                          |                  | 1·10 <sup>+3</sup> - 1·10 <sup>-3</sup> | 5·10 <sup>-1</sup>   |
|                |                                  | High Sensitivit          | ty                       |                  | 1·10 <sup>+3</sup> - 1·10 <sup>-3</sup> | 4·10 <sup>-2</sup>   |
|                | Calibration                      | Calibration              |                          |                  | Operator /                              | Start-Up             |
|                |                                  |                          |                          |                  | Start-Up /                              |                      |
|                |                                  |                          |                          |                  | Manual                                  |                      |
|                |                                  | Calibration<br>checking  | Checking                 |                  | Operator /                              | Operator             |
|                |                                  |                          |                          |                  | Automatic                               |                      |
|                |                                  |                          | Frequency (If automatic) | Cycle<br>Counter | 0 - 9999                                | 50                   |
|                |                                  |                          |                          | Hours            | 0 - 9999                                | 10                   |
|                | Analyzer Cell                    | Filament Sele            | Filament Selected        |                  |                                         | 1                    |
|                |                                  | Filament                 |                          |                  | Off / On                                | On                   |
|                |                                  | Triode pressu            | re                       |                  | -                                       | -                    |
|                |                                  | Electric Zero            |                          |                  | -                                       | -                    |
|                |                                  | Calibration valve        |                          |                  | -                                       | Closed               |
|                |                                  | Target value             |                          |                  | -                                       | -                    |
|                |                                  | Acceleration Voltage (V) |                          |                  | -                                       | -                    |
|                |                                  | Emission (mA             | )                        |                  | -                                       | -                    |
|                |                                  | Sensitivity Coefficient  |                          |                  | -                                       | -                    |
|                |                                  | Internal Temp            | erature (°C)             |                  | -                                       | -                    |
|                | Internal Pirani Cali-<br>bration | Function laund           | ching                    |                  | -                                       | -                    |

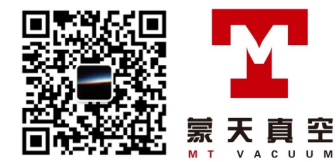

38 **PFEIFFER** VACUUM

| ADVANCED     |                       |                                             |                   |                           |                                                                      |                   |
|--------------|-----------------------|---------------------------------------------|-------------------|---------------------------|----------------------------------------------------------------------|-------------------|
| Selection    |                       |                                             |                   | Choice - Setting<br>limit | Initial settings                                                     |                   |
| Input/Output | Serial Link 1         | Туре                                        |                   |                           | Serial                                                               | Serial            |
|              |                       | Parameters                                  | Mode              |                           | Basic /<br>Spreadsheet /<br>Advanced /<br>Data export /<br>BC 500 WI | Advanced          |
|              |                       |                                             | Handshake         |                           | None /<br>XON / XOFF                                                 | None              |
|              |                       |                                             | Power Pin 9       |                           | -                                                                    | 5 V               |
|              | Serial Link 2         | Туре                                        |                   | Not used /<br>Bluetooth   | Not used                                                             |                   |
|              |                       | Parameters<br>(if Bluetooth)                | Mode<br>Handshake |                           | Basic /<br>Spreadsheet /<br>Advanced /<br>Data export /<br>RC 500 WL | Advanced          |
|              |                       |                                             |                   |                           | None /<br>XON / XOFF                                                 | None              |
|              |                       | Bluetooth (if Bluetooth)                    |                   |                           | Name of Bluetooth module                                             |                   |
|              | I/O connector         | Analog Output                               | 9-gnd             | Allocation                | See Manual I/O 15<br>pins                                            | Mantissa          |
|              |                       |                                             |                   | Value                     | According to alloca-<br>tion                                         | -                 |
|              |                       |                                             | 10-gnd            | Allocation                | See Manual I/O 15<br>pins                                            | Logarithmic       |
|              |                       |                                             |                   | Value                     | According to alloca-<br>tion                                         | 10 <sup>-12</sup> |
|              |                       |                                             | 12-gnd            | Allocation                | -                                                                    | Exponent          |
|              |                       |                                             |                   | Value                     | 10 <sup>+2</sup> - 10 <sup>-13</sup>                                 | 10 <sup>-12</sup> |
| SD card      | Load LD Parameter     | Function launch                             | ing               | 1                         | -                                                                    | -                 |
|              | Save LD Parameter     | Function launch                             | ing               |                           | -                                                                    | -                 |
|              | Visualize *.BMP       | Function launch                             | ing               |                           | -                                                                    | -                 |
| Service      | Access to the Service | menu is password protected (Service Centre) |                   |                           | -                                                                    | -                 |

# 7.3 Set points Menu

→ From the "Settings" screen, press [Set points] to access the menu.

| Set Points             |   |  |  |  |  |
|------------------------|---|--|--|--|--|
| Audio : 🛛 🗹            | 3 |  |  |  |  |
| Digital Voice : √      | 4 |  |  |  |  |
| Pollution : 🗙 1.00E-05 |   |  |  |  |  |
| Hard Vac. Set Points   |   |  |  |  |  |
| Sniffer Set Points     |   |  |  |  |  |

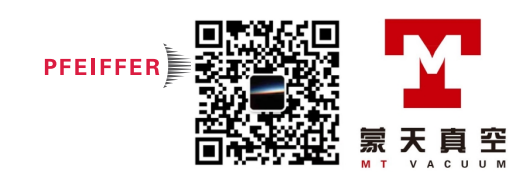

## 7.3.1 Audio alarm and digital voice

Audio alarm The audio alarm informs the operator that the reject set point has been crossed. The level varies from 0 to 8 (0 to 90 dB (A)).

|               | From the "Se                                 | ttings" screen, press [Set points].                                           |  |  |  |
|---------------|----------------------------------------------|-------------------------------------------------------------------------------|--|--|--|
|               | Audio                                        | ⇒ Activate the audio level.                                                   |  |  |  |
|               |                                              | $\Rightarrow$ Set the audio level.                                            |  |  |  |
| ADE           | For quick a                                  | ccess from the control panel, set a function key to [Audio] (see 7.7.2).      |  |  |  |
|               | Audio                                        | 0 1 2 3 4 5 6 7 8 9<br>+ Return                                               |  |  |  |
|               | Fig. 15: "Audio" screen using a function key |                                                                               |  |  |  |
| Digital voice | Digital voice i out.                         | nforms the operator about the status of the detector or actions to be carried |  |  |  |
|               | From the "Se                                 | ttings" screen, press [Set points].                                           |  |  |  |
|               | Digital voice                                | ⇔ Activate digital voice.                                                     |  |  |  |
|               | $\Rightarrow$ Set the digital voice level.   |                                                                               |  |  |  |
| ZOE           | For quick a                                  | ccess from the control panel, set a function key for [Voice] (see 7.7.2).     |  |  |  |
|               | Digital Voice                                | + Return                                                                      |  |  |  |

Fig. 16: "Voice" screen using a function key

"Mute" function

30E

→ Stop the audio alarm and the digital voice at the same time with the [Mute].

To launch the function from the control panel, set a function key to [Mute] (see 7.7.2).

#### 7.3.2 Pollution function

This is a safety device for the detector. It prevents too much leaked tracer gas from penetrating the detector. We recommend setting the pollution set point to a maximum of 4 decades above the reject set point. If the leak rate rapidly increases above the pollution set point, the cycle stops automatically and the leak detector returns to Stand-by mode.

| From the "Settings" screen, press [Set points]. |                                  |  |  |
|-------------------------------------------------|----------------------------------|--|--|
| Pollution                                       | ⇒ Activate the function.         |  |  |
|                                                 | ⇒ Set the application set point. |  |  |
|                                                 |                                  |  |  |

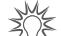

Useful function if the part or installation to be tested is likely to have gross leaks.

## 7.3.3 Hard Vacuum reject point

The hard vacuum reject point defines the acceptance set point for parts that are "accepted/rejected" in a hard vacuum test:

- Measured leak rate ≤ reject set point: part accepted
- Measured leak rate > reject set point: part rejected

From the "Settings" screen, press [Set points] [Hard Vacuum set points].Reject point $\Leftrightarrow$  Set the reject point value.

30E

For quick access from the control panel, set a function key for [Reject Point] (see 7.7.2).

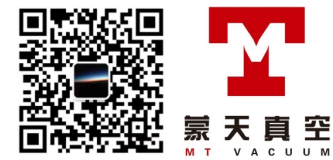

| Reject Point : | 1.0 x10 <sup>-08</sup> mbar.l/s |        |  |  |
|----------------|---------------------------------|--------|--|--|
| - +            | x10                             | Return |  |  |

Fig. 17: "Reject point" screen using a function key.

## 7.3.4 Sniffing reject set point

The sniffing reject set point defines the acceptance set point for parts that are "accepted/ rejected" in a sniffing test:

- Measured leak rate ≤ reject set point: part accepted
- Measured leak rate > reject set point: part rejected.

From the "Settings" screen, press [Set Points] [Sniffing Set Points].Reject point⇔ Set the set point value.

₹Û¥

For quick access from the control panel, set a function key for [Reject Set Point] (see 7.7.2) and (see 7.3.3).

## 7.3.5 Probe clogged set point

The purpose of this set point is to check that the sniffer probe (accessory) is operational. When the measured leak rate is lower than the set 'Probe clogged' set point, the operator receives a message to check the probe. (see **Sniffing probe** operating instructions).

From the "Settings" screen, press [Set Points] [Sniffing Set Points].Probe clogged⇔ Set the set point value.

- With the Standard sniffer probe, the set point unit is the unit set for the detector.
- → Block the end of the sniffer probe from time to time with your finger to check that the leak rate is going down. If not, the probe may be clogged. Do not block the end for too long: if the measured leak rate decreases too much, there is risk of exiting the sniffing test.

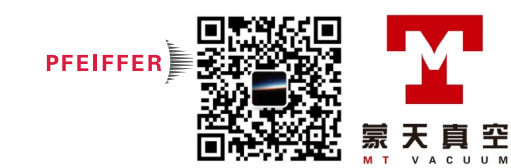

#### "Test" Menu 7.4

→ From the "Settings" screen, press [Test].

| Test       |             |   |
|------------|-------------|---|
| Method :   | Hard Vacuum |   |
| HV Cor. :  | X 1.00E+00  |   |
| Mode :     | High Sens.  |   |
| Cycle End  |             |   |
| Inlet Vent |             | Ţ |

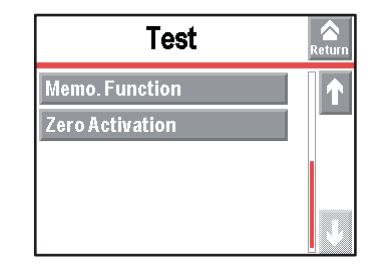

Fig. 18: Menu Test

#### 7.4.1 Test methods

There are 2 possible test methods (see 4.3):

 $\Rightarrow$  Select the test method.

- hard vacuum test,
- sniffing test.

Method

## From the "Settings" screen, press [Test].

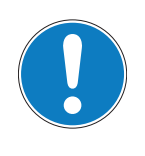

| NOTICE                                                                                                    |
|----------------------------------------------------------------------------------------------------|
| Limit of operation                                                                                                    |
| ➔ Make sure that the parts or chambers connected to the inlet of our products withstand<br>a negative pressure of 1.10 <sup>3</sup> hPa in relation to atmospheric pressure. |
|                                                                                                    |
| For quick access from the control panel set a function key for [Method] (see                                                                                                 |

- For the hard vacuum test, set the test mode (see 7.4.3).

control panel, set a function key [wethod] (see 7.7.2).

| Test Mo  | ethod : | Hard Vacuum |
|----------|---------|-------------|
| Hard Vac | Sniffer | Return      |

Fig. 19: "Method" screen using a function key

## 7.4.2 Correction factor

The correction factor allows correction of the measured leak rate by the detector when it is combined with parallel pumping.

| From the | "Settings | " screen, | press | i [Test]. |  |
|----------|-----------|-----------|-------|-----------|--|
|          |           |           |       |           |  |

| HV Correction/Sniff. | ⇒ Activate the correction factor application.          |
|----------------------|--------------------------------------------------------|
| Correction           | $\Rightarrow$ Set the correction factor to be applied. |
|                      |                                                        |

ZNE

For quick access from the control panel, set a function key for [Correction] (see 7.7.2).

| Correction |       | Active : | Off   | Off      |  |
|------------|-------|----------|-------|----------|--|
|            |       | Value :  | 1.00E | 1.00E+00 |  |
| On ł Off   | Value | Auto     | Cor.  | Return   |  |

Fig. 20: "Correction" screen using a function key

#### Displays: digital and bargraph

Only the digital display is corrected by the correction factor: the correction factor does not apply to the bargraph display.

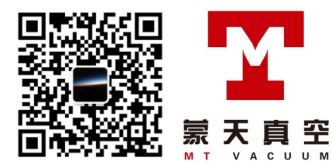

30E

# Depending on the concentration of tracer gas used for detecting leaks, the leak rate displayed changes.

Example: the leak rate displayed with a calibrated leak of  $1 \cdot 10^{-8}$  Pa·m<sup>3</sup>/s  $(1 \cdot 10^{-7}$  mbar·l/s) (with 100 % <sup>4</sup>He) connected to the detector's inlet.

| % He in the gas used                                           | 100 %                                                                  | 50 %                                    | 5 %                                      | 1%                                       |
|----------------------------------------------------------------|------------------------------------------------------------------------|-----------------------------------------|------------------------------------------|------------------------------------------|
| leak rate displayed on                                         | 1.10 <sup>-8</sup> Pa.m <sup>3</sup> /s                                | 5.10 <sup>-9</sup> Pa.m <sup>3</sup> /s | 5.10 <sup>-10</sup> Pa.m <sup>3</sup> /s | 1.10 <sup>-10</sup> Pa.m <sup>3</sup> /s |
| the leak detector without correction                           | 1.10 <sup>-7</sup> mbar.l/s                                            | 5·10 <sup>-8</sup> mbar·l/s             | 5·10 <sup>-9</sup> mbar·l/s              | 1·10 <sup>-9</sup> mbar·l/s              |
| Correction value                                               | 1                                                                      | 2                                       | 20                                       | 100                                      |
| Leak rate displayed on<br>the leak detector with<br>correction | 1·10 <sup>-8</sup> Pa·m <sup>3</sup> /s<br>1·10 <sup>-7</sup> mbar·l/s |                                         |                                          |                                          |

## 7.4.3 Test mode

A hard vacuum test can be performed whenever one of the Gross Leak, Normal or High Sensitivity test modes is turned on.

The leak detector will automatically switch to the test mode selected when the internal pressure reaches the crossover threshold (see 7.8.4).

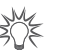

For quick access from the control panel, set a function key for [Mode] (see 7.7.2).

| Test Mode : | Normal |
|-------------|--------|
| -           | Return |

Fig. 21: "Mode" screen using a function key

By default, the leak detector is set to work in a hard vacuum test, in the most sensitive test mode: this setting meets the majority of the operators' needs.

| From the "Settings | s" screen, press [Test]. |
|--------------------|--------------------------|
| Mode               | ⇒ Set the test mode.     |

## 7.4.4 Type of probe

A sniffer probe must be connected in order to work in sniffing. Only the standard probe can be used with this detector. See also Probe clogged set point *(see 7.3.5)*.

## 7.4.5 Automatic Cycle End

This function allows automatic control of the roughing time and measurement time in a hard vacuum test.

| From the "Settings" screen, press [Test] [Cycle End]. |                                                                                                    |  |
|-------------------------------------------------------|----------------------------------------------------------------------------------------------------|--|
| Automatic cycle<br>end                                | <ul> <li>Activate the function.</li> <li>Function activated if 'automatic' is set.</li> </ul>                                                                                                    |  |
| Roughing timer                                        | Setting optional if 'automatic' is set.                                                                                                    |  |
|                                                       | <ul> <li>⇔ Activate the control for the roughing duration.</li> <li>⇒ Set the maximum roughing duration allowed.</li> <li>If the control is activated and the duration expires (detector still in roughing) = part rejected.</li> </ul> |  |
| Test timer                                            | Setting required if 'automatic' is set.                                                                                                    |  |
|                                                       | ⇒ Set the measurement duration.                                                                                                    |  |
|                                                       | When the duration expires, the measured leak rate is displayed.                                                                                                    |  |
| Frenchen (aller for endemotion and line due for       |                                                                                                    |  |

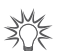

#### Function to use to automate small production.

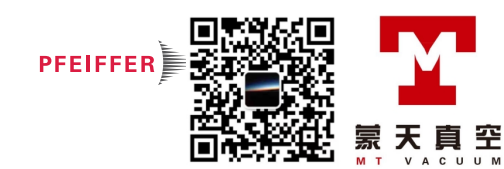

## 7.4.6 Inlet vent

This function allows an inlet vent after a hard vacuum test stop.

It allows the detector's inlet, and therefore the connected part or installation, to return to atmospheric pressure.

This function is secure: a confirmation message "Inlet vent? Please confirm." appears each time the operator requests an inlet vent.

| From the "Settings" screen, press [Test] [Inlet vent]. |                                                                                           |  |
|--------------------------------------------------------|-------------------------------------------------------------------------------------------|--|
| Inlet vent                                             | ⇒ Activate the function.                                                                  |  |
|                                                        | Function activated if 'automatic' is set.                                                 |  |
| Delay                                                  | Setting required if 'automatic' is set.                                                   |  |
|                                                        | $\Rightarrow$ Set the delay.                                                              |  |
|                                                        | Delay = time between the test stop and the automatic opening of the inlet vent valve.     |  |
|                                                        | Allows a controlled valve to be closed before inlet vent.                                 |  |
| Vent Timer                                             | Setting optional if 'automatic' is set.                                                   |  |
|                                                        | ⇒ Activate the closing of the inlet vent valve.                                           |  |
|                                                        | $\Rightarrow$ Set the duration.                                                           |  |
|                                                        | Duration = time between the opening of the air inlet valve and its automatic closing.     |  |
|                                                        | The automatic closing after a set duration is used to limit consumption of dry air or ni- |  |
|                                                        | trogen, if purge is connected.                                                            |  |

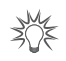

# For quick access from the control panel, set a function key for [Inlet Vent] (see 7.7.2).

## Activate VENT ? Please confirm.

#### Fig. 22: "Activate vent" screen using a function key

If "Automatic" is selected, air enters automatically when [START] is pressed to stop the test. If 'Operator' is selected, press the corresponding function key to return the detector to

atmospheric pressure. Inlet vent manual activation from:

- the button [Inlet vent]
- the "Standard" screen (6) (see 6.1.4).

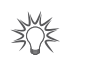

## To lock the control for the inlet vent valve, delete the

[Inlet vent] function key. The icon will stay on the "Standard" screen as an indicator but manual activation by the operator will be deactivated.

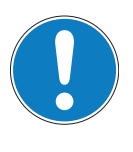

## NOTICE

### Automatic inlet vent

Never programme 'automatic' inlet vent while the detector is connected to a high vacuum chamber or semi-conductor process chamber!

Select 'Operator' and/or delete the function key allocated to the automatic inlet vent. The inlet vent must be carried out using the menu, which can be password locked.

30E

By connecting an inlet vent (or nitrogen) line to the inlet vent, the detector's tracer gas pollution is reduced.

## 7.4.7 Memo function

This function freezes the "Standard" screen and displays the most recent test result: the leak rate displayed flashes.

| From the "Settings" screen, press [Test] [Memo Function]. |                          |  |
|-----------------------------------------------------------|--------------------------|--|
| Active                                                    | ⇒ Activate the function. |  |

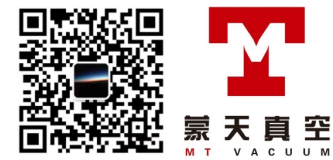

# From the "Settings" screen, press [Test] [Memo Function]. Display time Setting required if the function is active. \$\Rightarrow\$ Activate the display time delay.

- On = the value of the measured leak rate flashes for the set duration.
   Off = the value of the measured leak rate will flash until a new test be
  - Off = the value of the measured leak rate will flash until a new test begins. ⇒ Set the display duration.

For quick access from the control panel, set a function key for [Memo] (see 7.7.2).

| Memo. Function : |     | Off    |
|------------------|-----|--------|
| On               | Off | Return |

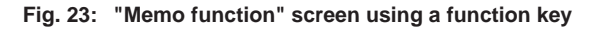

## 7.4.8 Zero activation

This function is used to help the operator identify very small leak rate variations in the surrounding background or to dilate small measured leak rate fluctuations on the analogical display.

| From the "Settings" screen, press [Test] [Zero Activation]. |                                                            |  |
|-------------------------------------------------------------|------------------------------------------------------------|--|
| Activation                                                  | ⇒ Activate the function (activated if 'automatic' is set). |  |
| Trigger                                                     | Setting required if 'automatic' is set.                    |  |
|                                                             | ⇒ Set the function trigger factor.                         |  |
| Value                                                       | Setting required if 'automatic' is set.                    |  |
|                                                             | Set the function trigger value.                            |  |

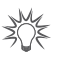

To launch the function manually from the control panel, set a function key to [Ze-ro] (see 7.7.2).

→ To activate the function manually, press the [Zero] function key.

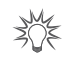

Using this function is recommended when the background of the tracer gas is stable and significant. This function is used to measure a leak rate that is lower:

- than 2 decades in hard vacuum test mode: 5.10<sup>-13</sup> Pa.m<sup>3</sup>/s (5.10<sup>-12</sup> mbar.l/s) maximum
- than 3 decades in sniffing mode:  $5 \cdot 10^{-10}$  Pa·m<sup>3</sup>/s ( $5 \cdot 10^{-9}$  mbar·l/s) maximum

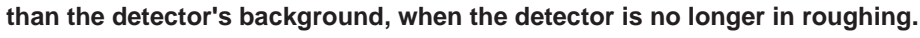

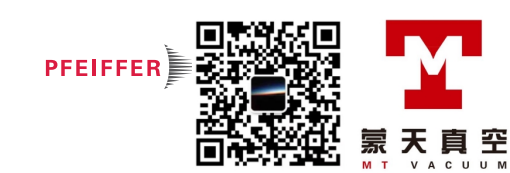

## 7.5 Spectro Menu

→ From the "Settings" screen, press [Spectro].

| Sp              | ectro  | Return |
|-----------------|--------|--------|
| Tracer Gas :    | Helium |        |
| Fil. Selected : | #1     |        |
| Filament :      | On     |        |
| Fil. Status :   | 100%   |        |
| Calibrated Le   | ak     |        |

## 7.5.1 Tracer gas

The tracer gas is the gas searched for during a test. 3 gases are available:  ${}^{4}$ He,  ${}^{3}$ He and H<sub>2</sub>.

| F | rom the "Setti | ngs" screen, press [Spectro].             |
|---|----------------|-------------------------------------------|
| Т | racer gas      | $\Rightarrow$ Select the tracer gas used. |

The reject set point is memorized for each configurable tracer gas.

Calibration

The leak detector should be calibrated with a calibrated leak of the same type as the tracer gas used.

## Hydrogen test

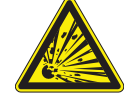

## DANGER

## Explosion hazard.

For detecting leaks with 'hydrogen' tracer gas, the operator must use hydrogenated nitrogen (mix of 95 % N<sub>2</sub> and 5 % H<sub>2</sub>).

The detector's background is higher in Hydrogen than Helium.

Typical  $H_2$  background, during a test, when the detector is equipped with a blanking flange on the inlet port:

- at switching on:
  - low range ± 1.10<sup>-6</sup> Pa.m<sup>3</sup>/s (1.10<sup>-5</sup> mbar.l/s)
- after 2 or 3 hours:
  - low range  $\pm 1.10^{-7}$  Pa·m<sup>3</sup>/s (1.10<sup>-6</sup> mbar·l/s)

30E

For quick access from the control panel, set a function key for [Tracer Gas] (see 7.7.2).

| Tracer Gas :      | Helium 4 |        |
|-------------------|----------|--------|
| Helium 4 Helium 3 | Hydrogen | Return |

Fig. 24: "Tracer Gas" screen using a function key

## 7.5.2 Filament parameters

| Fil. Selected | Indicates the filament used for the measurement (2 filaments in the analyzer cell).                                                        |
|---------------|----------------------------------------------------------------------------------------------------|
| Filament      | Indicates if the filament used is 'on' or 'off' when the detector is switched on.                                                          |
| Fil. status   | Indicator of analyzer cell performance.                                                                                                    |
|               | Initial settings: between 90 % and 100 %                                                                                                   |
|               | Normal operation: between 10 % and 100 %                                                                                                   |
|               | Normal wear on some cell components will reduce this value over time but will not re-<br>duce the accuracy of the detector's measurements. |

## 7.5.3 Calibrated leak

For more information about calibrated leaks, see the Maintenance instructions.

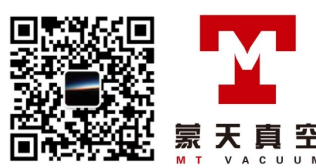

| From the "Settings" screen, press [Spectro][Calibrated leak]. |                                                                                                    |  |
|---------------------------------------------------------------|----------------------------------------------------------------------------------------------------|--|
| Tracer gas                                                    | ⇒ Set the tracer gas for the calibrated leak used for calibration.                                                                                                    |  |
| Туре                                                          | <ul> <li>Define the type of calibrated leak used for calibration.</li> <li>internal = calibration using the leak detector's internal calibrated leak (<sup>4</sup>He leak only).</li> <li>external = calibration using an external calibrated leak (<sup>4</sup>He, <sup>3</sup>He or H<sub>2</sub> leaks).</li> </ul> |  |
| Unit                                                          | $\Rightarrow$ Set the calibrated leak unit used for calibration. <sup>(1)</sup>                                                                                                    |  |
| Leak Value                                                    | $\Rightarrow$ Set the calibrated leak value used for calibration. <sup>(1)</sup>                                                                                                    |  |
| Calibration valve                                             | <ul> <li>Define the actual status of the calibration valve.</li> <li>Used to open/close the manual calibration valve, for example.</li> <li>Remember to close the valve again after use. Manual calibration is only for experts.</li> </ul>                                                                            |  |
| Loss per Year (%)                                             | $\Rightarrow$ Set the loss rate per year for the calibrated leak used for calibration. <sup>(1)</sup>                                                                                                    |  |
| Ref. T. (°C)                                                  | $\Rightarrow$ Set the reference temperature for the calibrated leak used for calibration. <sup>(1)</sup>                                                                                                    |  |
| Coeff. T. (%/°C)                                              | $\Rightarrow$ Set the temperature coefficient for the calibrated leak used for calibration. <sup>(1)</sup>                                                                                                    |  |
| Year                                                          | $\Rightarrow$ Set the month and year of calibration for the calibrated leak used for calibration. <sup>(1)</sup>                                                                                                    |  |
| Internal T. (°C)                                              | 'Internal' indicates the temperature at the detector's internal calibrated leak.                                                                                                    |  |
| or                                                            | 'External' indicates the temperature at the detector's external calibrated leak.                                                                                                    |  |
| External T. (°C)                                              |                                                                                                    |  |

(1) Use the information indicated on the calibrated leak used for calibration or on its calibration certificate.

In case of leak replacement, these parameters must be updated. When the parameters are saved, all the data from all the calibrated leaks set (1 internal leak and 3 external leaks) is memorised.

## 7.6 Maintenance Menu

→ From the "Settings" screen, press [Maintenance].

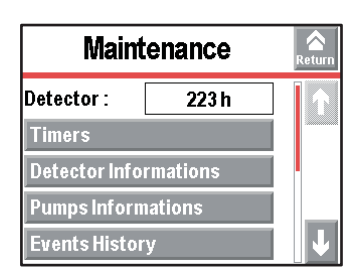

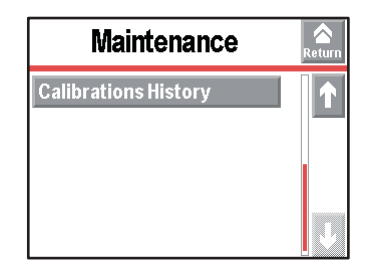

## 7.6.1 Detector

| From the "Setting | ngs" screen, press [Maintenance].                |
|-------------------|--------------------------------------------------|
| Detector          | Number of hours that the detector is switched on |

## 7.6.2 Timers

| From the "Setti | From the "Settings" screen, press [Maintenance] [Timers].                                 |  |  |  |  |
|-----------------|-------------------------------------------------------------------------------------------|--|--|--|--|
| Detector        | Number of hours that the detector is switched on.                                         |  |  |  |  |
| Filament 1      | Number of hours that filament 1 is on.                                                    |  |  |  |  |
|                 | ⇒ Press [xxx h] [Counter reset] to reset the counter.                                     |  |  |  |  |
| Filament 2      | Number of hours that filament 2 is on.                                                    |  |  |  |  |
|                 | ⇒ Press [xxx h] [Counter reset] to reset the counter.                                     |  |  |  |  |
| Calib. Leak     | Indicates the month and year of calibration for the calibrated leak used for calibration. |  |  |  |  |
| Cycle Counter   | Indicates the number of performed cycles since the last reset / the set cycle number.     |  |  |  |  |
|                 | When the set value is reached, an information message is displayed.                       |  |  |  |  |
| Primary Pump    | Indicates the number of primary pump operating since the last reset / the set hour        |  |  |  |  |
|                 | number.                                                                                   |  |  |  |  |
|                 | When the set value is reached, an information message is displayed.                       |  |  |  |  |

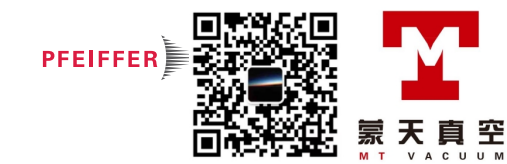

#### From the "Settings" screen, press [Maintenance] [Timers].

| Sec. pump # 1 | Indicates the number of secondary pump 1 operating since the last reset / the set |
|---------------|-----------------------------------------------------------------------------------|
|               | hour number.                                                                      |
|               | When the set value is reached, an information message is displayed.               |

ANE

# For quick access to the counters from the control panel, set a function key for [Maintenance] (see 7.7.2).

→ To set the set point and reset the cycle counter,

| From the "Settings" screen, press [Maintenance] [Timers] [xxxx Cy/xxxx Cy]. |                                                                                                    |  |  |
|-----------------------------------------------------------------------------|----------------------------------------------------------------------------------------------------|--|--|
| Cycles                                                                      | Indicates as a % the number of cycles made in relation to the interval set.                             |  |  |
| Counter                                                                     | Indicates the number of cycles made since the latest reset of the counter.                              |  |  |
| Interval                                                                    | ⇒ Set the value for the counter.<br>When the set value is reached, an information message is displayed. |  |  |
| Reset Counter                                                               | ⇒ Press [Counter reset] to reset the counter.                                                           |  |  |

→ To set the set point and reset the operating hours counter for each pump's,

#### From the "Settings" screen, press [Maintenance] [Timers] [xxxx h/xxxx h] for each pump

| Pump XXX      | Indicates as a % the number of operating hours for the pump XXX in relation to the interval set. |
|---------------|--------------------------------------------------------------------------------------------------|
| Counter       | Indicates the number of operating hours for the pump since the latest reset of the               |
|               | counter.                                                                                         |
| Time interval | ⇒ Set the value for the counter.                                                                 |
|               | When the set value is reached, an information message is displayed.                              |
| Reset Counter | ⇒ Press [Counter reset] to reset the counter.                                                    |

Primary pump: AMD1 Pump.

Secondary pump 1: AMH 020 HLD Pump

## 7.6.3 Detector Information

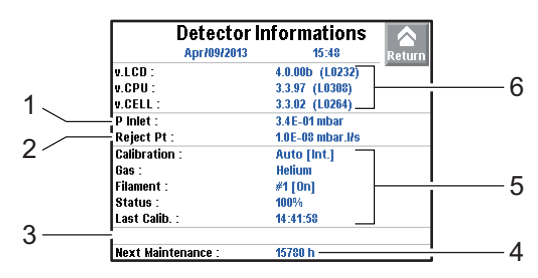

#### Fig. 25: Detector Information

| T | In | et | pre | ssu | re |  |  |  |  |
|---|----|----|-----|-----|----|--|--|--|--|
| ~ | 1  |    |     |     |    |  |  |  |  |

- 2 Reject set point for the test method in progress
- 3 List of activated functions
- 4 Primary or secondary pump maintenance
- 5 Calibration information
- 6 Detector firmware information

30E

For quick access from the control panel, set a function key for [Infor.] (see 7.7.2).

## 7.6.4 Pump Information

#### Primary Pump #1

| From the "Settings" screen, press [Maintenance] [Pump Information] [Prim. Pump #1]. |                                             |  |  |
|-------------------------------------------------------------------------------------|---------------------------------------------|--|--|
| Used                                                                                | Control of the pump by the detector         |  |  |
| Status                                                                              | Status of the pump                          |  |  |
| Speed                                                                               | Pump status: Max/Min/Nominal                |  |  |
| Synchro                                                                             | Pump at the speed indicated in the firmware |  |  |

#### Secondary Pump #1

From the "Settings" screen, press [Maintenance] [Pump Information] [Sec. Pump #1].StatusControl of the pump by the detector

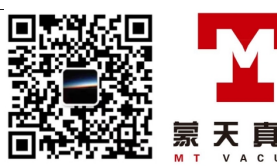

罕

#### From the "Settings" screen, press [Maintenance] [Pump Information] [Sec. Pump #1].

 Rotation
 Pump status: Synchro/Down/Fail/Running/Ram up

 Speed (rpm)
 Pump running speed

#### → For more information about secondary pump, press [TMP Information].

| TMPInfo                                                                                                  | ormations                                                             | 'n |
|----------------------------------------------------------------------------------------------------|-----------------------------------------------------------------------|----|
| Turbo molecular pump-<br>Rot. Speed : 1500 Hz /<br>Voltage : 23.63 V<br>Power : 17 W<br>Current : 0.75 A | 90000 rpm<br>Synchro : Ok<br>TC type : TC 110<br>TC Software : 012099 |    |
| Temperature<br>T° Electronic : 48 °C<br>T° Bearing : 40 °C                                               | T° Bottom :40 °C<br>T° Motor : 44 °C                                  |    |
| 1009 h / 16000 h<br>Warning<br>None                                                                      |                                                                       |    |

## 7.6.5 Event history

Event history records the last 30 events. Beyond 30, the oldest recorded event will be replaced by the most recent, and so on.

## → From the "Settings" screen, press [Maintenance] [Event History].

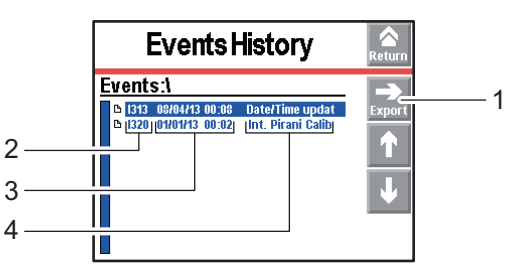

| 1 | Exporting the history in .csv format to the SD card |
|---|-----------------------------------------------------|
| 2 | RS-232 code for the event                           |
| 3 | Date - Time of the event                            |
| 4 | Description of the event                            |

Event = Error (Exxx) or Warning (Wxxx) or Event (Ixxx)

List of errors and warnings: see chapter **List of warnings/faults** in Maintenance instructions.

List of events:

| RS-232 | Event              | Description                                                          |
|--------|--------------------|----------------------------------------------------------------------|
| Code   |                    |                                                                      |
| 1300   | Inlet vent         | Inlet vent                                                           |
| 1301   | Stp on pollution   | Test stops automatically if measured leak rate pollution > Pollution |
| 1302   | RVP ctr reset      | Primary pump hour counter reset.                                     |
| 1303   | TMP1 ctr reset     | Secondary pump 1 hour counter reset                                  |
| 1304   | TMP2 ctr reset     | Secondary pump 2 hour counter reset                                  |
| 1305   | TMP3 ctr reset     | Secondary pump 3 hour counter reset                                  |
| 1306   | Fil 1 ctr reset    | Filament 1 hour counter reset                                        |
| 1307   | Fil 2 ctr reset    | Filament 2 hour counter reset                                        |
| 1308   | Cycle ctr reset    | Cycle counter reset                                                  |
| 1310   | Autocal restart    | Automatic start of a new autocalibration                             |
| 1313   | Date/Time update   | Date or time modification                                            |
| 1318   | Full param reset   | Complete detector parameter reset                                    |
| 1319   | Fil change         | Filament change (manually or automatically from Maintenance menu     |
| 1320   | Int. Pirani Calib. | Automatic internal Pirani gauge calibration                          |
| 1321   | Storage delay      | Detector switched off for 15 days (minimum)                          |

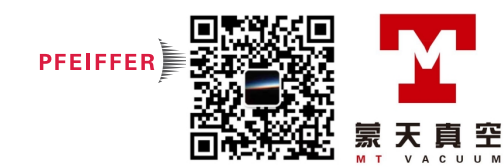

## 7.6.6 Calibration history

The calibration history records the last 20 calibrations made. Beyond 20, the oldest recorded calibration will be replaced by the most recent and so on.

 Calibrations History
 Image: Calibrations History

 Calibrations:1
 Calibrations:1

 Calibrations:1
 Calibration (K)

 Source
 Source

 Source
 Source

 Source
 Calibration (K)

 Source
 Calibration (K)

 Source
 Calibration (K)

 Source
 Calibration (K)

 Source
 Calibration (K)

 Source
 Calibration (K)

 Calibration (K)
 Calibration (K)

 Source
 Calibration (K)

 Source
 Calibration (K)

 Source
 Calibration (K)

 Source
 Calibration (K)

→ From the "Settings" screen, press [Maintenance] [Calibration History].

## 7.7 Configuration Menu

→ From the "Settings" screen, press [Config.].

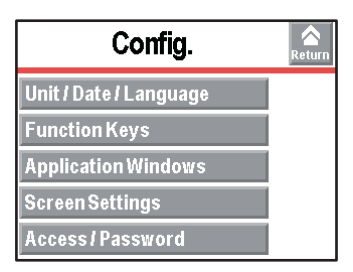

## 7.7.1 Time - Date - Unit - Language

The update of these parameters is automatically requested when the operator switches the detector on for the first time: after this, the operator can modify them at any time.

| From the "Settings" screen, press [Config.] [Unit/Date/Language]. |                                                                                       |  |  |  |
|-------------------------------------------------------------------|---------------------------------------------------------------------------------------|--|--|--|
| Unit                                                              | $\Rightarrow$ Set the unit to be used.                                                |  |  |  |
|                                                                   | The set points/values set are not automatically converted to the new unit if the unit |  |  |  |
|                                                                   | changes: they must be updated by the operator.                                        |  |  |  |
| Date                                                              | ⇒ Set the current date.                                                               |  |  |  |
| Time                                                              | ⇒ Set the time.                                                                       |  |  |  |
|                                                                   | The time is not automatically updated when switching from summer time to winter       |  |  |  |
|                                                                   | time and vice versa: it must be updated by the operator.                              |  |  |  |
| Language                                                          | ⇔ Set the language.                                                                   |  |  |  |

## 7.7.2 Function keys

The function keys are used to activate/stop a function or to adjust set points. Per initial settings, the 8 function keys are allocated and distributed over 2 levels: they can be reallocated by the operator.

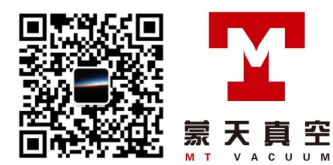

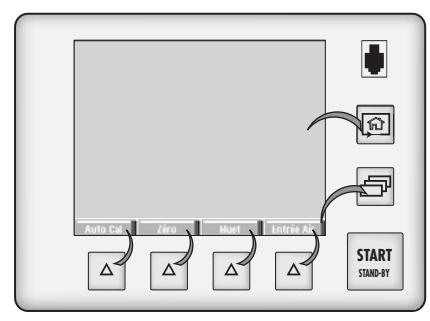

#### Fig. 26: Function keys

Allocating function keys

30E

Thanks to the function keys, it is possible to give the operator access to a limited number of functions and to use a password to lock unauthorised functions on the "Settings" menu. They are sufficient to manage the detector.

→ From the "Settings" screen, press [Config.] [Function Keys].

➔ To allow the operator to use only the [Start/Stand-by] key, do not allocate a function to the function keys and lock the "Settings" menu.

➔ Up to 4 additional function keys can be added, for a maximum of 12. In this case, a 3<sup>rd</sup> level is made available to the operator.

Each function key can be allocated to a function chosen by the operator: see the example below.

Example: Allocate the 'Correction' function (1) to the [Mode] function key (2).

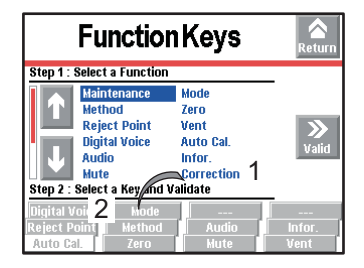

Fig. 27: Allocation objective

 $\rightarrow$  Select the 'Correction' function (1) using the  $\uparrow$  and  $\bigcirc$ .

| Func                 | tionKeys     | Return |
|----------------------|--------------|--------|
| Step 1 : Select a Fu | iction       |        |
| Maintenar            | ce Mode      |        |
| Method               | Zero         |        |
| Reject Po            | int Vent     |        |
| Digital Vo           | ce Auto Cal. | Valid  |
| Audio                | Infor.       | vanu   |
| Mute                 | Correction   |        |
| Step 2 : Select a Ke | anu validate |        |
| Digital Voice 📃 🖡    | ode          |        |
| Reject Point Me      | thod Audio   | Infor. |
| Auto Cal. 🚺 Ze       | ro Mute      | Vent   |

Fig. 28: Selecting the function

→ Select the [Mode] function key (2) by pressing repeatedly (key selected if background is white).

|                                     | Functio                                                                                    | nKeys                                                                 | Return                   |
|-------------------------------------|--------------------------------------------------------------------------------------------|-----------------------------------------------------------------------|--------------------------|
| Step 1 : S                          | elect a Function                                                                           | 1                                                                     |                          |
| 1<br>J<br>Step 2 : 8                | Maintenance<br>Method<br>Reject Point<br>Digital Voice<br>Audio<br>Mute<br>elect a Key and | Mode<br>Zero<br>Vent<br>Auto Cal.<br>Infor.<br>Correction<br>Validate | <b>&gt;&gt;</b><br>Valid |
| Digital Vo<br>Reject Po<br>Auto Cal | Z Hode<br>int Hethod<br>Zero                                                               | Audio<br>Mute                                                         | <br>Infor.<br>Vent       |

Fig. 29: Selecting the function key

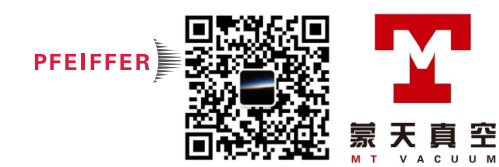

→ Validate the settings (3): the function key (2) is now allocated to the [Correction] function.

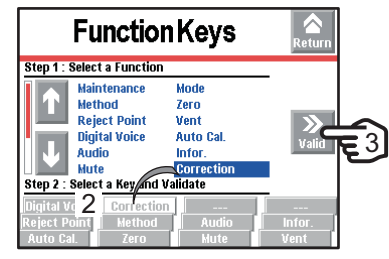

Fig. 30: Result of the allocation

## 7.7.3 Application screens

→ From the "Settings" screen, press [Config.] [Application Windows].

By pressing repeatedly on the key  $\square$ , the various screens available appear (see *6.1.3*).

The operator can hide one or more screen or switch the order in which they appear. The "Standard" application screen is always available in 1<sup>st</sup> position.

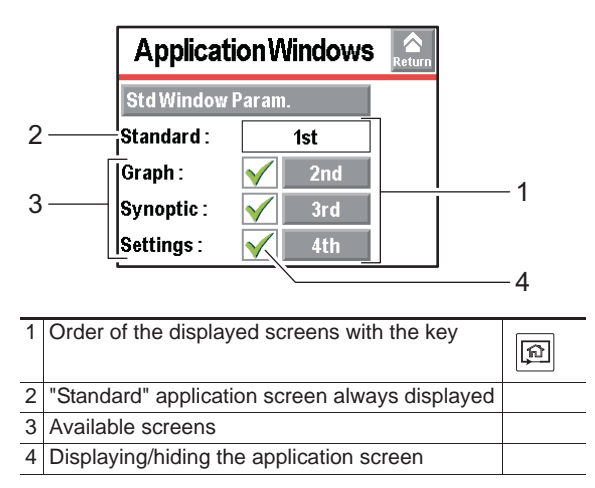

The screen order can be modified: press the order number (example: [3<sup>rd</sup>]) and use the and - to choose the new order number then confirm.

| Application Windows |                    |  |
|---------------------|--------------------|--|
| Std Window          | Param.             |  |
| Standard :          | 1st                |  |
| Graph :             | 🖌 2nd              |  |
| Synoptic :          | 🖌 4th              |  |
| Settings :          | <mark>√</mark> 3rd |  |

#### Fig. 31: The "Synoptic" screen order has switched from 3 to 4

When a screen is no longer selected  $\mathbf{X}$  or if its order has been changed, the general order is automatically updated.

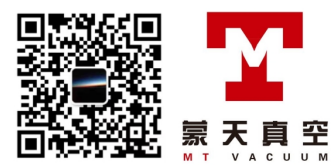

| Application Windows |       |  |  |
|---------------------|-------|--|--|
| Std Window Param.   |       |  |  |
| Standard :          | 1st   |  |  |
| Graph :             | X Off |  |  |
| Synoptic :          | Y 2nd |  |  |
| Settings :          | 🖌 3rd |  |  |

Fig. 32: The "Graph" screen is no longer available

When a screen is selected again, it automatically moves to last place.

| Applicati         | Return             |  |  |
|-------------------|--------------------|--|--|
| Std Window Param. |                    |  |  |
| Standard :        | 1st                |  |  |
| Graph :           | 🖌 4th              |  |  |
| Synoptic :        | ✓ 2nd              |  |  |
| Settings :        | <mark>√</mark> 3rd |  |  |

Fig. 33: The "Graph" screen is available again, and in last place.

# Setting the "Standard" screen

| Std-By value   | ⇒ Display/Hide the leak rate display in Stand-by mode. |
|----------------|--------------------------------------------------------|
| Inlet Pressure | ⇒ Display/Hide the inlet pressure display.             |
| Cell pressure. | ⇒ Display/Hide the cell pressure display.              |

#### From the "Settings" screen, press [Config.] [Application screens] [Std. Std. Screen] [Bargraph].

| Zoom on set | Activate zoom to set point.                                                            |
|-------------|----------------------------------------------------------------------------------------|
| point       | Zoom to set point is used to display on the bargraph the reject set point centred on 2 |
|             | decades.                                                                               |
| Low Decade  | ⇒ Set the low decade for the bargraph display.                                         |
| High Decade | ⇒ Set the high decade for the bargraph display.                                        |
|             |                                                                                        |

## 7.7.4 Screen Settings

| From the "Settings" screen, press [Config.] [Screen Settings]. |                                                                                                    |  |
|----------------------------------------------------------------|----------------------------------------------------------------------------------------------------|--|
| Brightness                                                     | ⇒ Set the brightness.                                                                                                    |  |
| Contrast                                                       | ⇒ Set the contrast.                                                                                                    |  |
| Panel off                                                      | <ul> <li>⇒ Activate the sleep mode screen.</li> <li>The screen is in sleep mode when the back light goes off (black screen). The device appears to be off, but this is not the case! Simply touching the screen reactivates the display. By default, automatic sleep mode is not activated.</li> <li>If the screen is out of order, its functions are still accessible: use the RS-232 to manage/set the detector.</li> </ul> |  |
| Paging Func.                                                   | ⇒ Activate the Paging function.<br>When a RC 500 WL remote control (accessory) is used, the 'Paging' function makes<br>it possible to easily find the remote if it is located within its field of use with the detec-<br>tor. When the function is activated, the remote emits a sound signal so it can be lo-<br>cated. To stop the sound signal, deactivate the Paging function.                                            |  |

→ Press [Reset Panel Param.] to reset the control panel parameters.

## 7.7.5 Access - Password

- → From the "Settings" screen, press [Config.] [Access/Password].
- → Enter the password ('5555' by default) and validate.
- Menu access The operator can lock access to one or more menus on the "Settings" screen. To access a locked menu, the operator will be asked to provide the password.

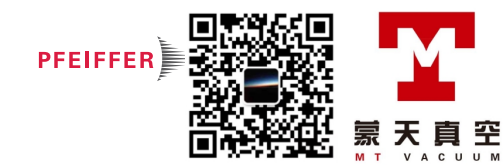

- $\rightarrow$  Lock a menu by pressing  $\boxed{1}$ .
- $\rightarrow$  Unlock a menu by pressing  $\widehat{\mathbf{1}}$  .

| Return             |
|--------------------|
| Set Points Test    |
| Config. 🔒 Advanced |
| ser Level          |
|                    |

Fig. 34: Example: Locking the Set Points, Spectro and Advanced menus

On the "Settings" screen, the locked menus are indicated by 1

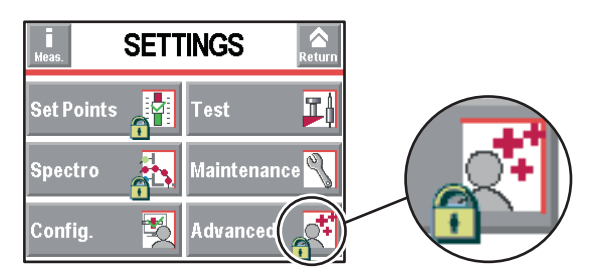

Fig. 35: Locked menus

- Change password → From the "Settings" screen, press [Config.] [Access/Password].
  - → Enter the password ('5555' by default) and validate.
  - → Press [Change Password].
  - → Enter the new password and validate.

User level → From the "Settings" screen, press [Config.] [Access/Password] [User level].

3 user levels can be used to restrict the display and operator access to settings and functions:

- restricted access,
- medium access,
- full access.

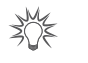

If the password is forgotten, it can be found using the RS-232: see operating instructions.

## Limits with Restricted access

- Key 🗊 invalid: no settings can be made without password.
- Pictogram 🔊 invalid.
- Function keys hidden.
- Inlet pressure and cell pressure hidden.
- Key start invalid: launch of a test via a communication interface only.
- · Measured leak rate and reject set point displayed only in test.

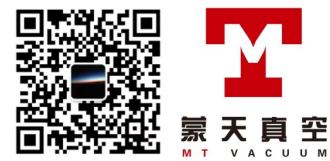

|                 | <sup>4</sup> He |              |
|-----------------|-----------------|--------------|
| — · —           | x10             | mbar.l/s     |
| σ <sup>12</sup> |                 | <sup>2</sup> |
|                 |                 | ~            |
| Stand-By        |                 | <b>S</b>     |

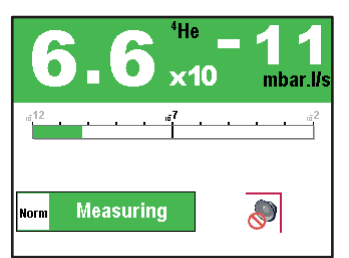

Fig. 36: Displays with Restricted access

| 30E |  |
|-----|--|
| 191 |  |

With Medium or Restricted access, the operator can temporarily access the 6 menus on the "Settings" screen to set parameters.

- ➔ Press and hold the key a until the "Settings" screen is displayed with all the locked menus.
- → Press the desired menu.
- → Enter the current password ('5555' by default) and validate.
- → Carry out the desired parameter settings.

## Limits with Medium access

- Key 🗊 invalid: no settings can be made without password.
- 2 function keys available: [Basic Param.] and [Info].

| Basic F                                        | Areturn                                |  |
|------------------------------------------------|----------------------------------------|--|
| Hard Vac. Set Points :<br>Sniffer Set Points : | 1.00E-07 mbar.l/s<br>1.00E-06 mbar.l/s |  |
| Method :<br>Mode :                             | Hard Vacuum<br>Normal                  |  |
| Gas :                                          | Helium 4                               |  |
| P Inlet :                                      | <b>2.2E-03 mbar</b>                    |  |

| Detector           | Information      |        |
|--------------------|------------------|--------|
| Jan/02/2013        | 19:18            | Return |
| v.LCD :            | 4.0.00d (L0343)  |        |
| V.CPU :            | 3.3.99 (L0309)   |        |
| V.CELL :           | 3.3.02 (L0264)   |        |
| P inlet :          | 3.5E-03 mbar     |        |
| Reject Pt :        | 1.0E-07 mbar.l/s |        |
| Calibration :      | Auto [Int.]      |        |
| Gas :              | Helium 4         |        |
| Filament :         | #1 [On]          |        |
| Status :           | 100%             |        |
| Last Calib. :      | 18:53:17         |        |
| Next Maintenance : | 14990 h          |        |

- Function keys hidden.
- Inlet pressure and cell pressure hidden.
- Key START valid.
- Measured leak rate and reject set point displayed only in test.

|                  | ⁴He        |          |
|------------------|------------|----------|
|                  | <b>x10</b> | mbar.l/s |
| ıĕ <sup>12</sup> |            | ı#2      |
| Otond Du         |            |          |

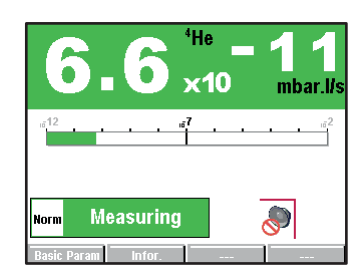

Fig. 37: Displays with Medium access

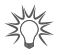

With Medium or Restricted access, the operator can temporarily access the 6 menus on the "Settings" screen to set parameters.

- ➔ Press and hold the key in until the "Settings" screen is displayed with all the locked menus.
- → Press the desired menu.
- → Enter the current password ('5555' by default) and validate.
- → Carry out the desired parameter settings.

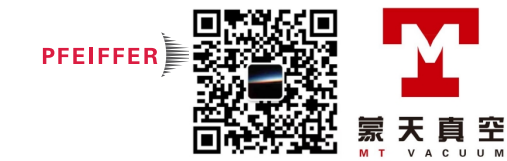

## Limits with Full access

• No limit.

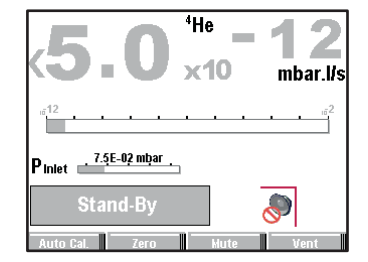

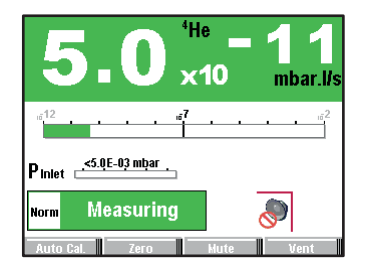

Fig. 38: Displays with Full access

#### Operator with Restricted or Medium access changing the access level.

- $\rightarrow$  Press 😰 until the "Settings" screen is displayed with all the locked menus.
- → Press [Config.].
- → Enter the current password ('5555' by default) and validate.
- ➔ Press [Access/Password].
- $\rightarrow$  Enter the current password ('5555' by default) and validate.
- → Press [User Level].
- → Change the access level: see below the limits for each level.

## Operator with Full access changing the access level.

- → From the "Settings" screen, press [Config.] [Access/Password].
- $\rightarrow$  Enter the current password ('5555' by default) and validate.
- → Press [User Level].
- $\rightarrow$  Change the access level: see below the limits for each level.

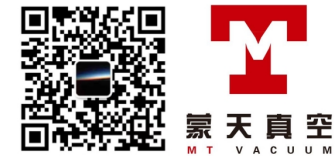

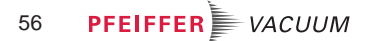

## 7.8 Advanced Menu

The Advanced menu is reserved for leak detection experts and/or for setting a particular product.

→ From the "Settings" screen, press [Advanced].

| Advanced       | Return |
|----------------|--------|
| Leak Detection |        |
| Input / Output |        |
| SD Card        |        |
| Service        |        |
|                |        |

## 7.8.1 Leak Detection Menu

→ From the "Settings" screen, press [Advanced] [Leak Detection].

| Leak Detection        | Return   |
|-----------------------|----------|
| Start-Up Timer : 10 s |          |
| Background Suppr.     |          |
| Crossover Pressures   |          |
| Calibration           |          |
| Analyzer Cell         | <b> </b> |

## 7.8.2 Leak Detection: Start-up timer

The start-up timer prevents the leak detector from being used for a pre-determined duration after it has been switched on. This means measurements cannot be made until the leak detector is thermically stabilized, or while traces of tracer gas remain in the detector.

| From the "Set  | tings" screen, press [Advanced][Leak Detection]. |
|----------------|--------------------------------------------------|
| Start-up timer | ⇒ Set the start-up timer.                        |

## 7.8.3 Leak detection: Background suppression

This function is used to suppress the detector's background.

| From the "Settings" screen, press [Advanced] [Leak Detection] [Background Supp.]. |                                                          |  |
|-----------------------------------------------------------------------------------|----------------------------------------------------------|--|
| Activation                                                                        | $\Rightarrow$ Activate the function ('on' if activated). |  |

Note: after calibration, with background suppression function activated, the leak detector's background will be lower than  $5 \cdot 10^{-13} \text{ Pa} \cdot \text{m}^3/\text{s} (5 \cdot 10^{-12} \text{ mbar} \cdot \text{l/s}).$ 

This function is recommended for testing very small leaks, which improves measurement and reading. This function can be used to measure a leak rate 2 decades lower than the detector's background, when the detector is no longer in roughing.

## 7.8.4 Leak Detection: Crossover Pressures

In a hard vacuum test, used to define the crossover pressures in the different test modes.

| From the "Settings" screen, press [Advanced] [Leak Detection] [Crossover pressures]. |                                                            |  |  |
|--------------------------------------------------------------------------------------|------------------------------------------------------------|--|--|
| Gross Leak                                                                           | ⇒ Set the cross over from Roughing to Gross Leak mode.     |  |  |
| Normal                                                                               | ⇒ Set the cross over from Gross Leak mode to Normal mode.  |  |  |
| High Sensitivity                                                                     | ⇒ Set the cross over from Normal to High Sensitivity mode. |  |  |

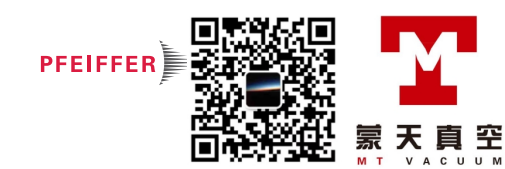

## 7.8.5 Leak Detection: Calibration

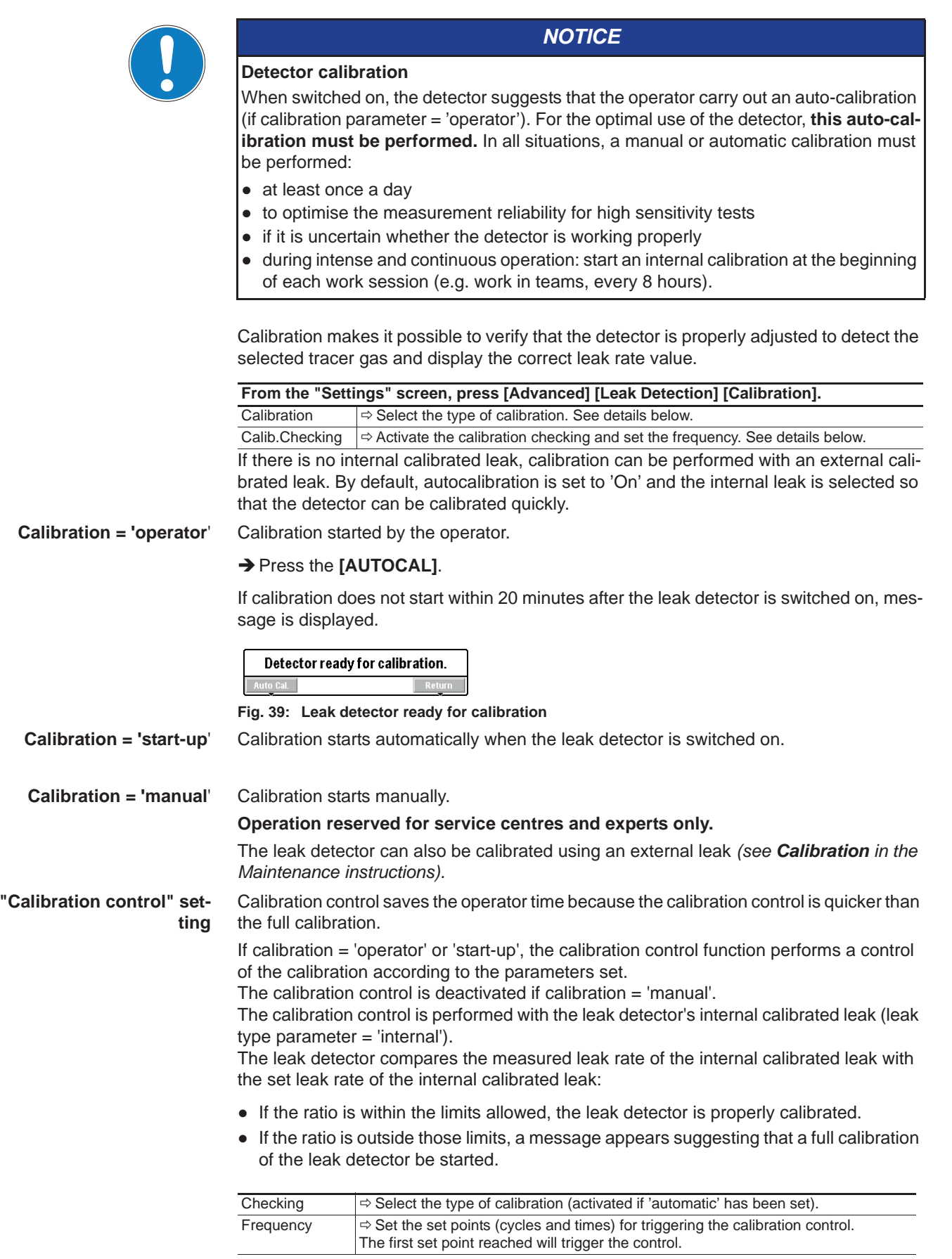

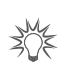

To launch the function from the control panel, set a function key to [Check Cal].

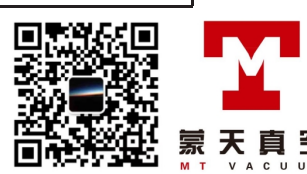

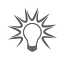

At any time, the operator can start a leak detector calibration control: detector in Stand-by mode, press the [AUTOCAL] function key twice within 5 seconds.

## 7.8.6 Leak detection: Analyzer cell

| From the "Settings                                                                                                    | " screen, press [Advanced] [Leak Detection] [Analyzer Cell].                                                                                    |
|----------------------------------------------------------------------------------------------------|----------------------------------------------------------------------------------------------------|
| Fil. Selected                                                                                                    | Indicates the filament used for the measurement (2 filaments in the analyzer cell).                                                             |
| Filament                                                                                                    | Indicates if the filament used is 'on' or 'off' when the detector is switched on.                                                               |
| <ul> <li>Triode pressure</li> </ul>                                                                                        | Parameters for manual calibration.                                                                                                    |
| <ul> <li>Elec.Zero</li> <li>Target value</li> <li>Acc. voltage (V)</li> <li>Emission (mA)</li> <li>Coeff. Sens.</li> </ul> | This type of calibration is reserved for service centres and leak detection experts only.                                                       |
| Calib. valve                                                                                                    | <ul> <li>Define the actual status of the calibration valve.</li> <li>Used to open/close manually the calibration valve, for example.</li> </ul> |
|                                                                                                    | Remember to close the valve again after use. Manual calibration is only for experts.                                                            |
| Internal T (°C)                                                                                                    | 'Internal' indicates the temperature at the detector's internal calibrated leak.                                                                |
| or                                                                                                    | 'External' indicates the temperature at the detector's external calibrated leak.                                                                |
| External T (°C)                                                                                                    |                                                                                                    |

¥Û€

Do not switch off the filament except for carrying out manual calibration. It is not necessary to switch the filament off in Stand-by mode to save it.

- The leak detector switches automatically from one filament to the other if the selected filament currently being used becomes defective.
- When switched on, the leak detector uses the filament that was selected when it was shut down.

## 7.8.7 Leak Detection: Internal Pirani gauge calibration

This function is used to calibrate the detector's internal gauge.

- Procedure → From the "Settings" screen, press [Advanced] [Leak Detection] [Internal Pirani Calib.].
  - $\rightarrow$  Block the detector's inlet with a blanked-off flange.
  - → Make sure:
    - that the leak detector is in a hard vacuum test, in the most sensitive test mode.
    - that the end of the cycle is manual (= 'operator').

The calibration takes place in 2 stages: setting the limit pressure and setting the atmospheric pressure.

 $\rightarrow$  Make sure that the internal pressure is significantly lower than 1.10<sup>-3</sup> hPa.

limit pressure → Start a test: press Start .

Setting the

→ The "Pressure" value decreases: wait for this value to stabilise (around 5 minutes) and press the [>HV].

Setting the atmospheric pressure

- → Stop the test: press the START .
- → Create an inlet vent: press [Inlet vent].
- $\rightarrow$  Make sure that the detector is at atmospheric pressure.
- → The "Pressure" value increases: wait for this value to stabilise (around 5 minutes) and press the [>Atm].

## 7.8.8 Input/Output menu

→ From the "Settings" screen, press [Advanced] [Input/Output].

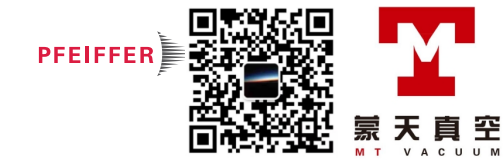

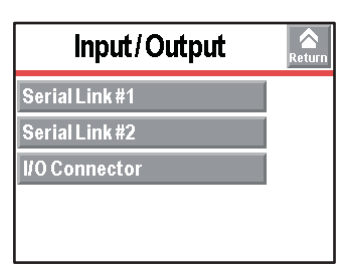

## 7.8.9 Input/Output: Serial Link 1 and Serial Link 2

From the "Settings" screen, press [Advanced] [Input/Output], then [Serial Link 1] or [Serial Link 2].

| Туре       | $\Rightarrow$ Set the type of serial link: see table below. |
|------------|-------------------------------------------------------------|
| Parameters | ⇒ Set the serial link mode: see detail below.               |

The operator must allocate the 2 serial links (1 and 2) according to their use.

| Operation Possible allocation |               |               | Type to select |
|-------------------------------|---------------|---------------|----------------|
|                               | Serial Link 1 | Serial Link 2 |                |
| RS 232                        | yes           | no            | Serial         |
| Bluetooth (1)                 | no            | yes           | Bluetooth      |
| Boîtier RC 500 WL (2)         | yes           | no            | Serial         |

(1) Option or accessory

(2) Accessory

# From the "Settings" screen, press [Advanced] [Input/Output] [Serial Link 1] or [Serial Link 2][Parameters].

Available modes:

| Mode         | Description                                                                                                    |
|--------------|----------------------------------------------------------------------------------------------------|
| Basic        | Continuous acquisition of data sent to the hyperterminal according to a defined time duration.                      |
|              | At any time, a command can be sent to the leak detector.                                                            |
|              | Recommended mode during leak detector test procedure setting operations.                                            |
| Spreadsheet  | Variation of the Basic mode.                                                                                        |
|              | Continuous data acquisition, formatted in a spreadsheet such as Excel Microsoft ® Office or other similar software. |
|              | Recommended mode for drawing curves.                                                                                |
| Advanced     | Full control of the detector by a supervisor.                                                                       |
|              | The detector sends information at the supervisor's request.                                                         |
|              | 5 V power supply available.                                                                                         |
|              | Recommended mode for automatic systems.                                                                             |
| Data Export  | Export, via a PC, of "tickets" issued by the detector after:                                                        |
|              | Calibration with an internal/external calibrated leak,                                                              |
|              | Calibration control with an internal leak,                                                                          |
|              | A IESI. Sorial links 1 and 2 must not be in "Export Data" mode at the same time.                                    |
| D.0 0.0.11// | Serial miles Failu 2 must not be mill Export bala mode at the same time.                                            |
| RC 500 WL    | Use of a wireless remote control (model RC 500 WL).                                                                 |

## 7.8.10 Input/Output: I/O connector

**Parameters** 

→ From the "Settings" screen, press [Advanced] [Input/Output] [I/O Connector].

The detector is equipped with a 15 pin I/O interface (see **15 pin I/O board** Operating instructions).

## 7.8.11 SD Card menu

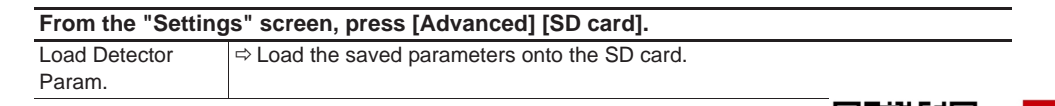

空

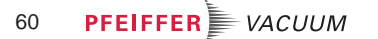

| From the "Settings" screen, press [Advanced] [SD card]. |                                                     |  |  |
|---------------------------------------------------------|-----------------------------------------------------|--|--|
| Save Detector                                           | ⇒ Save the leak detector parameters to the SD card. |  |  |
| Param.                                                  |                                                     |  |  |
| View * BMP                                              | ⇒ View the saved ".bmp" files.                      |  |  |

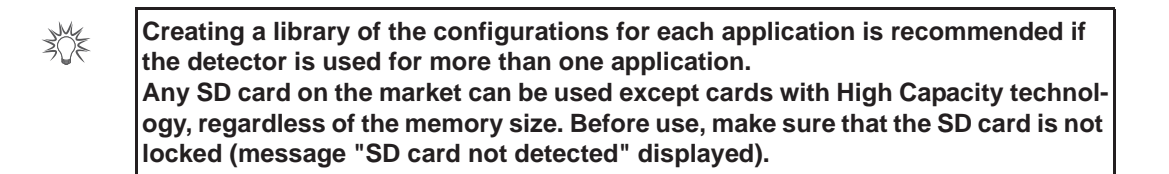

## 7.8.12 Service

Access to the Service menu is password protected. Reserved for the Service Centres.

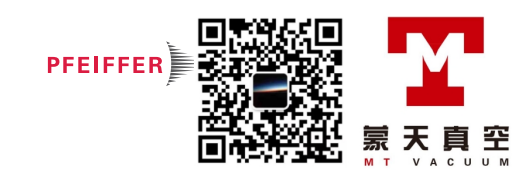

# 8 Maintenance / replacement

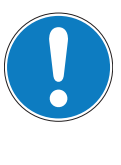

## NOTICE

## Disclaimer of liability

Pfeiffer Vacuum accepts no liability for personal injury or material damage, losses or operating malfunctions due to improperly performed maintenance. The liability and warranty entitlement expires.

## 8.1 Maintenance intervals and responsibilities

The detector maintenance operations are described in the *Maintenance instructions* for the detector.

The manual specifies:

- maintenance intervals
- maintenance instructions
- shutting the product down
- tools and spare parts.

The maintenance instructions is available on www.pfeiffer-vacuum.com and on the *CDRom of the detector's operating instructions*.

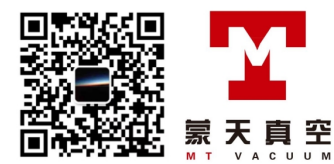

# 9 Service

#### Pfeiffer Vacuum offers first-class customer service!

- · On-Site maintenance for many products
- Overhaul/repair at the nearby Service Location
- Fast replacement with refurbished exchange products in mint condition
- Advice on the most cost-efficient and quickest solution

Detailed information, addresses and forms at: www.pfeiffer-vacuum.com (Service).

#### Overhaul and repair at the Pfeiffer Vacuum Service Center

The following general recommendations will ensure a fast, smooth servicing process:

- ➔ Fill out the "Service Request/Product Return" form and send it to your local Pfeiffer Vacuum Service contact.
- Include the confirmation on the service request from Pfeiffer Vacuum with your shipment.
- ➔ Fill out the declaration of contamination and include it in the shipment (mandatory!). The Declaration of contamination is valid for any product/device including a part exposed to vacuum.
- → Dismantle all accessories and keep them.
- → Close all the flange opening ports by using the original protective covers or metallic airtight blank flanges for contaminated devices.
- → If possible, send the pump or unit in its original packaging.

## Sending contaminated pumps or devices

No devices will be accepted if they are contaminated with micro-biological, explosive, or radioactive substances. "Hazardous substances" are substances and compounds in accordance with the hazardous goods regulations (current version).

- → Neutralize the pump by flushing it with nitrogen or dry air.
- → Close all openings airtight.
- → Seal the pump or device in suitable protective film.
- → Return the pump/device only in a suitable and sturdy transport container and send it in while following applicable transport conditions.

Pump or device returned without declaration of contamination form fully completed and/ or not secured in suitable packaging will be decontaminated and/or returned at the shipper's expense.

#### Exchange or repair

The factory operating parameters are always pre-set with exchange or repaired devices. If you use specific parameters for your application, you have to set these again.

#### Service orders

All service orders are carried out exclusively according to our general terms and conditions for the repair and maintenance, available on our website.

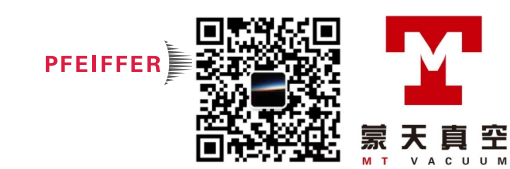

# 10 Accessories

| Description                                                   | Part number                   |  |  |  |
|---------------------------------------------------------------|-------------------------------|--|--|--|
| Standard remote control (mbar·l/s)                            | 106688                        |  |  |  |
| Standard remote control (Torr-I/s)                            | 108881                        |  |  |  |
| Standard remote control (Pa·m <sup>3</sup> /s)                | 108880                        |  |  |  |
| Standard remote control (Pa·m <sup>3</sup> /s + Japan) 106690 |                               |  |  |  |
| RC 500 WL remote control (wireless)                           | ss) PT 445 432 -T             |  |  |  |
| Standard Sniffer Probe See catalogue Pfeif                    |                               |  |  |  |
| Sniffer probe extension (10 m)                                | (10 m) 090216                 |  |  |  |
| Helium 4 calibrated leak                                      | See catalogue Pfeiffer Vacuum |  |  |  |
| Adaptor for external calibrated leak DN 25 ISO-KF             | 110716                        |  |  |  |
| Spray gun (Elite)                                             | 109951                        |  |  |  |
| Spray gun (Standard)                                          | 112535                        |  |  |  |
| Bluetooth internal                                            | 123264                        |  |  |  |
| 20 µm inlet filter, DN 25/25 ISO-KF                           | 105841                        |  |  |  |
| 5 µm inlet filter, DN 25/25 ISO-KF                            | 105844                        |  |  |  |
| Transport case                                                | 119594                        |  |  |  |
| Transport cart                                                | 114820                        |  |  |  |
| Locking clamp DN 40 ISO-KF                                    | 118801                        |  |  |  |

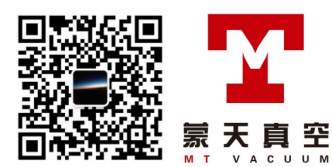

# 11 Technical data and dimensions

## 11.1 General

Databases of the leak detectors' technical characteristics Pfeiffer Vacuum:

- Technical characteristics according to:
  - AVS 2.3: Procedure for calibrating gas analyzers of the mass spectrometer type.
  - EN 1518: Non-destructive testing. Leak testing. Characterization of mass spectrometer leak detectors.
  - ISO 3530: Methods of calibrating leak-detectors of the mass-spectrometer-type used in the field of vacuum technology.
- Zero function or background suppression activated, in standard conditions (20 °C, 5 ppm <sup>4</sup>He ambient, degassed detector).
- Acoustic pressure level: distance in relation to the detector 1 m.

## 11.2 Technical data

| Deremeter                                                         |           | A CM 240                                         |  |
|-------------------------------------------------------------------|-----------|--------------------------------------------------|--|
| Parameter                                                         | ASIVI 310 |                                                  |  |
| Dimensions (L x W x H)                                            |           | 350 x 254 x 415 mm                               |  |
| Flange (in)                                                       |           | DN 25 ISO-KF                                     |  |
| Pumping speed for He                                              |           | 1.1 l/s                                          |  |
| Backing pump capacity                                             |           | 1.7 m <sup>3</sup> /h                            |  |
| Start-up time (20°C) with calibration                             |           | < 3.5 min                                        |  |
| Start-up time (20°C) without calibration                          |           | < 2 min                                          |  |
| Noise level                                                       |           | < 45 dB (A)                                      |  |
| Power consumption max.                                            |           | 300 W                                            |  |
| Operating temperature                                             |           | 10-40 °C                                         |  |
| Max. inlet test pressure                                          |           | 15 hPa                                           |  |
| Weight                                                            |           | 21 kg                                            |  |
| Detectable gases                                                  |           | <sup>4</sup> He, <sup>3</sup> He, H <sub>2</sub> |  |
| Test method                                                       |           | Vacuum and sniffing leak                         |  |
|                                                                   |           | detection                                        |  |
| Minimum detectable leak rate for helium (sniffing leak detection) |           | 1 · 10 <sup>-8</sup> Pa m <sup>3</sup> /s        |  |
| Minimum detectable leak rate for helium (vacuum leak detection)   |           | 5 · 10 <sup>-13</sup> Pa m <sup>3</sup> /s       |  |
| Supply                                                            |           | 90-240 V, 50/60 Hz                               |  |
| Backing pump                                                      |           | with oil free backing pump                       |  |
| Environmental conditions                                          |           |                                                  |  |
| Storage temperature - 25 °C à +                                   |           | 70 °C                                            |  |
| Maximum humidity of air 95 % with                                 |           | out condensing                                   |  |
| Maximum magnetic field                                            |           |                                                  |  |

## 11.3 Units of measurement

## Conversion table: pressure units

|                  | mbar | bar                     | Ра                  | hPa  | kPa                  | Torr<br>mm Hg          |
|------------------|------|-------------------------|---------------------|------|----------------------|------------------------|
| mbar             | 1    | 1 · 10 <sup>-3</sup>    | 100                 | 1    | 0.1                  | 0.75                   |
| bar              | 1000 | 1                       | 1 · 10 <sup>5</sup> | 1000 | 100                  | 750                    |
| Pa               | 0.01 | 1 · 10 <sup>-5</sup>    | 1                   | 0.01 | 1 · 10 <sup>-3</sup> | 7.5 · 10 <sup>-3</sup> |
| hPa              | 1    | 1 ⋅ 10 <sup>-3</sup>    | 100                 | 1    | 0.1                  | 0.75                   |
| kPa              | 10   | 0.01                    | 1000                | 10   | 1                    | 7.5                    |
| Torr<br>mm Hg    | 1.33 | 1.33 · 10 <sup>-3</sup> | 133.32              | 1.33 | 0.133                | 1                      |
| $1 Pa = 1 N/m^2$ |      |                         |                     |      |                      |                        |

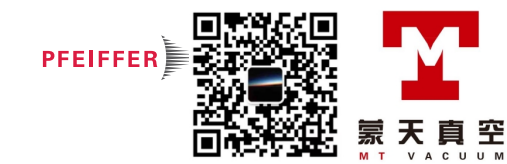

|                        | mbar·l/s                | Pa⋅m³/s                 | sccm | Torr-I/s                | atm.cm <sup>3</sup> /s  |
|------------------------|-------------------------|-------------------------|------|-------------------------|-------------------------|
| mbar-l/s               | 1                       | 0.1                     | 59.2 | 0.75                    | 0.987                   |
| Pa∙m <sup>3</sup> /s   | 10                      | 1                       | 592  | 7.5                     | 9.87                    |
| sccm                   | 1.69 · 10 <sup>-2</sup> | 1.69 · 10 <sup>-3</sup> | 1    | 1.27 · 10 <sup>-2</sup> | 1.67 · 10 <sup>-2</sup> |
| Torr-I/s               | 1.33                    | 0.133                   | 78.9 | 1                       | 1.32                    |
| atm.cm <sup>3</sup> /s | 1.01                    | 0.101                   | 59.8 | 0.76                    | 1                       |

## Conversion table: gas throughput units

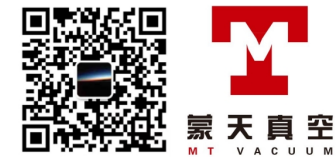

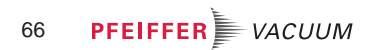

## 11.4 Dimensions

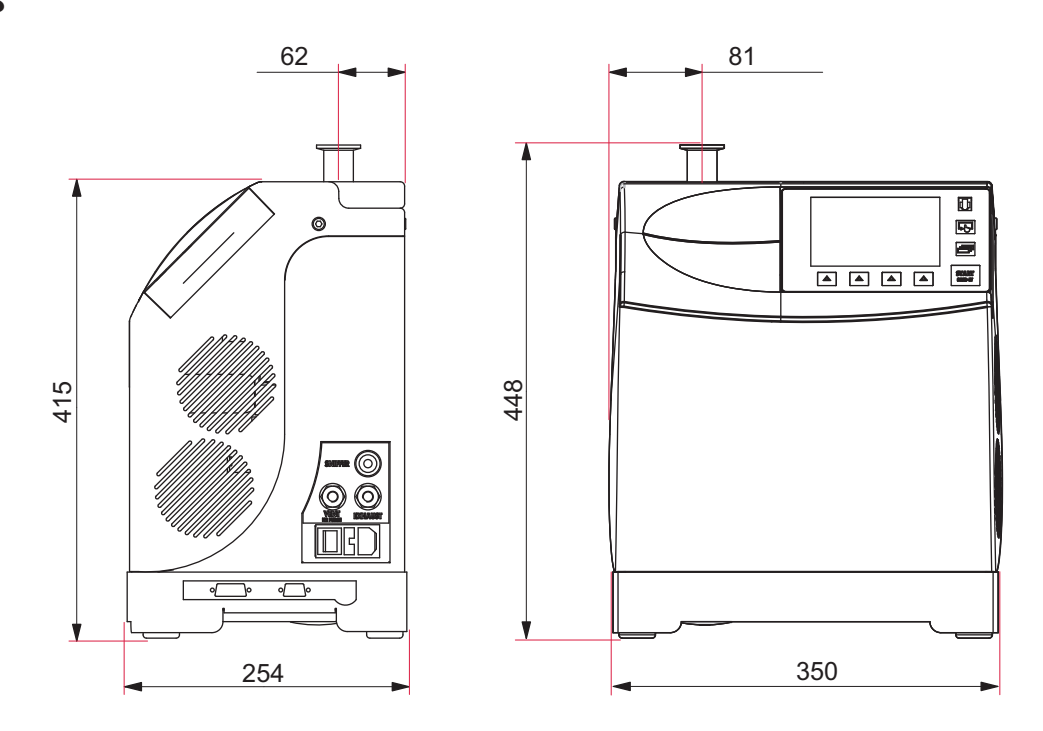

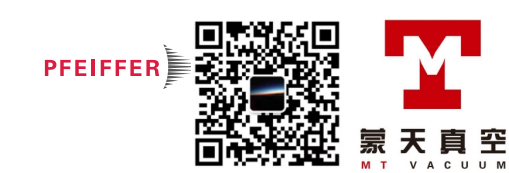

# CE Declaration of conformity

We hereby declare that the product cited below satisfies all relevant provisions according to the following **EC directives**:

- Machinery 2006/42/EC (Annex II, no. 1 A)
- Electromagnetic Compatibility 2014/30/EU
- Restriction of the use of certain Hazardous Substances 2011/65/EU
- Waste of Electrical and Electronic Equipment 2012/19/EEC

The technical file is drawn up by Mr Arnaud FAVRE, Pfeiffer Vacuum SAS, [simplified joint stock company], 98, avenue de Brogny · B.P. 2069, 74009 Annecy cedex.

#### ASM 310

Harmonised standards and national standards and specifications which have been applied:

Standards NF EN-61000-6-2 : 2005 Standards NF EN-61000-6-4 : 2007 Standards NF EN-60204-1 : 2006 Standards NF EN-50204 : 1996

Signatures:

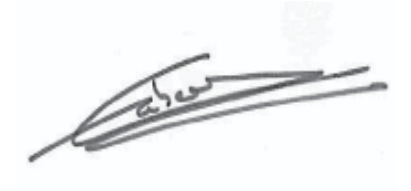

GAVRE

Pfeiffer Vacuum SAS 98, avenue de Brogny B.P. 2069 74009 Annecy cedex France

(M.Taberlet) President (M. Favre) Research and Development Director 28.06.2017

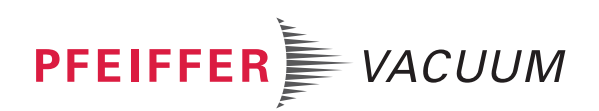

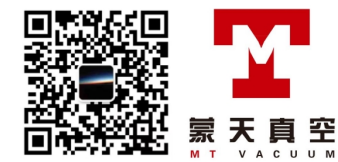

# **VACUUM SOLUTIONS FROM A SINGLE SOURCE**

Pfeiffer Vacuum stands for innovative and custom vacuum solutions worldwide, technological perfection, competent advice and reliable service.

## **COMPLETE RANGE OF PRODUCTS**

From a single component to complex systems: We are the only supplier of vacuum technology that provides a complete product portfolio.

## **COMPETENCE IN THEORY AND PRACTICE**

Benefit from our know-how and our portfolio of training opportunities! We support you with your plant layout and provide first-class on-site service worldwide.

Are you looking for a perfect vacuum solution? Please contact us: **Pfeiffer Vacuum GmbH** Headquarters • Germany T +49 6441 802-0 info@pfeiffer-vacuum.de

www.pfeiffer-vacuum.com

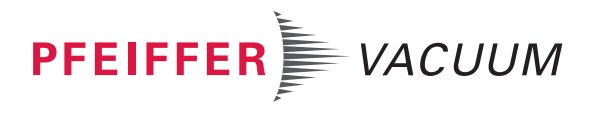

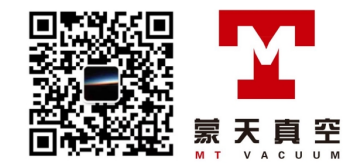